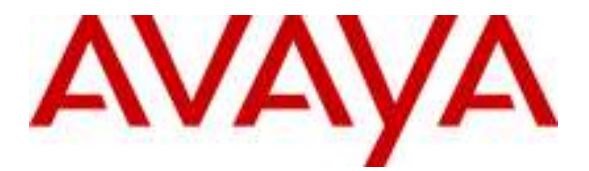

Avaya Solution & Interoperability Test Lab

# Configuring SIP Trunks among Cisco Unified Communications Manager, Avaya Aura<sup>™</sup> Session Manager and Avaya Aura<sup>™</sup> Communication Manager 5.2 as an Access Element – Issue 1.0

# Abstract

These Application Notes present a sample configuration for a network that uses Avaya Aura<sup>TM</sup> Session Manager to connect Avaya Aura<sup>TM</sup> Communication Manager as an Access Element and Cisco Unified Communications Manager using SIP trunks.

The results in these Application Notes should be applicable to other Avaya Servers and Media Gateways that support Avaya Aura<sup>TM</sup> Communication Manager.

Testing was conducted via the Interoperability Program at the Avaya Solution and Interoperability Test Lab.

# 1. Introduction

These Application Notes present a sample configuration for a network that uses Avaya Aura<sup>TM</sup> Session Manager to connect Avaya Aura<sup>TM</sup> Communication Manager as an Access Element and Cisco Unified Communications Manager (Cisco UCM) using SIP trunks.

# 2. Overview

The sample network is shown in **Figure 1**. Communication Manager supports the Avaya 9620 IP Telephone (H.323) and Avaya 2420 Digital Telephone. The Cisco UCM supports the Cisco 7911G IP Telephone (SIP) and the Cisco 7911G IP Telephone (SCCP). SIP trunks are used to connect these two systems to Session Manager. All inter-system calls are carried over these SIP trunks. Session Manager can support flexible inter-system call routing based on dialed number, calling number and system location, and can also provide protocol adaptation to allow for multi-vendor systems to interoperate. The Session Manager is managed by a separate Avaya Aura<sup>™</sup> System Manager, which can manage multiple Session Managers.

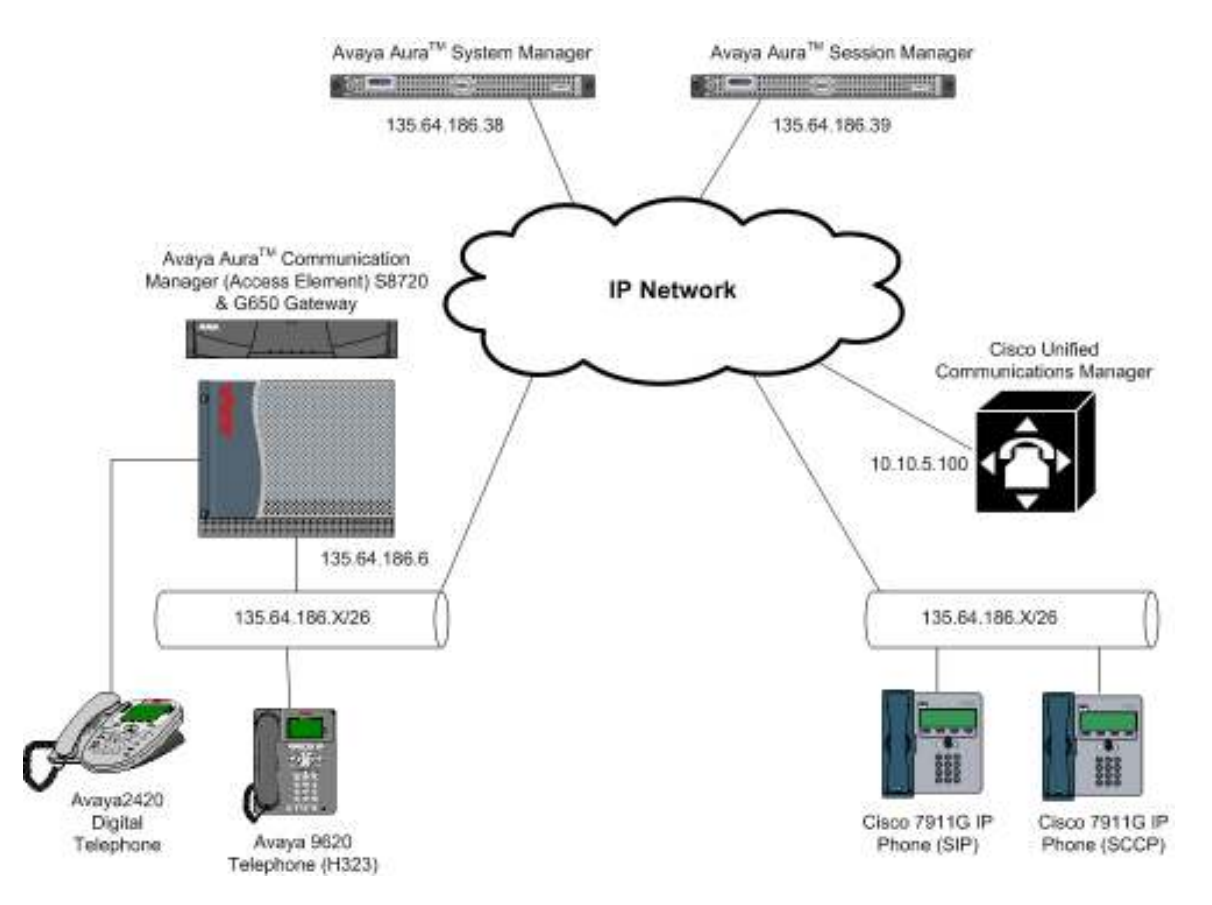

Figure 1: Connection of CM and CUCM via Session Manager using SIP Trunks

TP; Reviewed: SPOC 01/05/2010

Solution & Interoperability Test Lab Application Notes ©2010 Avaya Inc. All Rights Reserved. 2 of 42 AE-ASM52-CUCM7 All telephones in the 135.64.186.x/26 IP network are either registered with Communication Manager or Cisco Unified Communication Manager. Avaya phones are registered to Avaya Aura<sup>™</sup> Communication Manager and Cisco phones to Cisco UCM. Avaya Digital and H.323 stations use extensions 300xx. Cisco UCM registered stations use extensions 3500x. Two separate SIP trunks are provisioned to the Session Manager to manage call control for calls between the two systems – one from Communication Manager and one from Cisco UCM.

# 3. Equipment and Software Validated

The following equipment and software/firmware were used for the sample configuration:

| Equipment                            | Software/Firmware                                    |
|--------------------------------------|------------------------------------------------------|
| Avaya S8720 Media Server             | Avaya Aura <sup>TM</sup> Communication Manager 5.2.1 |
|                                      | (R015x.02.1.016.4)                                   |
| Avaya G650 Media Gateway             |                                                      |
| TN799DP C-LAN Circuit Pack           | HW01 FW034                                           |
| • TN2312BP IP Server Interface       | HW15 FW047                                           |
| • TN2602AP IP Media Pro              | HW08 FW049                                           |
| • TN2224CP Digital Line              | HW08 FW015                                           |
| Avaya S8510 Server with SM100 Card   | Avaya Aura <sup>TM</sup> Session Manager 5.2         |
| Avaya S8510 Server                   | Avaya Aura <sup>TM</sup> System Manager 5.2          |
| Avaya 9620 IP Telephone (H.323)      | 3.002                                                |
| Avaya 2420 Digital Telephone         | -                                                    |
| Cisco Unified Communications Manager | 7.0.2.10000-18                                       |
| Cisco 7911G SIP Telephone            | SIP11.8-4-3S                                         |
| Cisco 7911G SCCP Telephone           | SCCP11.8-4-3S                                        |

# 4. Configure Avaya Aura<sup>™</sup> Communication Manager

This section shows the configuration of Communication Manager. All configurations in this section are administered using the System Access Terminal (SAT). These Application Notes assumed that the basic configuration has already been administered. For further information on Communication Manager, please consult with references [4] and [5]. The procedures include the following areas:

- Verify Communication Manager license
- Administer System Parameters Features
- Administer IP Node Names
- Administer IP Network Region and Codec Set
- Administer SIP Signaling Group and Trunk Group
- Administer Route Pattern
- Administer Public Unknown Numbering
- Administer Dial Plan and AAR Analysis
- Save Changes

#### 4.1. Verify Communication Manager License

Use the **display system-parameter customer options** command to verify whether the **Maximum Administered SIP Trunks** field value with the corresponding value in the **used** column. The difference between the two values needs to be greater than or equal to the desired number of simultaneous SIP trunk connections.

**Note:** The license file installed on the system controls the maximum features permitted. If there is insufficient capacity or a required feature is not enabled, contact an authorized Avaya sales representative to make the appropriate changes.

| display system-parameters customer-options              |       | Page | 2 of | 11 |  |
|---------------------------------------------------------|-------|------|------|----|--|
| OPTIONAL FEATURES                                       |       |      |      |    |  |
|                                                         |       |      |      |    |  |
| IP PORT CAPACITIES                                      |       | USED |      |    |  |
| Maximum Administered H.323 Trunks:                      | 30    | 0    |      |    |  |
| Maximum Concurrently Registered IP Stations:            | 18000 | 9    |      |    |  |
| Maximum Administered Remote Office Trunks:              | 0     | 0    |      |    |  |
| Maximum Concurrently Registered Remote Office Stations: | 0     | 0    |      |    |  |
| Maximum Concurrently Registered IP eCons:               | 0     | 0    |      |    |  |
| Max Concur Registered Unauthenticated H.323 Stations:   | 0     | 0    |      |    |  |
| Maximum Video Capable Stations:                         | 10    | 1    |      |    |  |
| Maximum Video Capable IP Softphones:                    | 10    | 4    |      |    |  |
| Maximum Administered SIP Trunks:                        | 100   | 55   |      |    |  |

#### 4.2. Administer System Parameters Features

Use the **change system-parameters features** command to allow for trunk-to-trunk transfers. This feature is needed to allow for transferring an incoming/outgoing call from/to a remote switch back out to the same or different switch. For simplicity, the **Trunk-to-Trunk Transfer** field was set to **all** to enable all trunk-to-trunk transfers on a system wide basis.

**Note:** This feature poses significant security risk and must be used with caution. As an alternative, the trunk-to-trunk feature can be implemented using Class Of Restriction or Class Of Service levels.

| change system-parameters features                        | Page     | 1 of | 18 |
|----------------------------------------------------------|----------|------|----|
| FEATURE-RELATED SYSTEM PARAMETERS                        | 5        |      |    |
| Self Station Display Enabled?                            | У        |      |    |
| Trunk-to-Trunk Transfer:                                 | all      |      |    |
| Automatic Callback with Called Party Queuing?            | n        |      |    |
| Automatic Callback - No Answer Timeout Interval (rings): | 3        |      |    |
| Call Park Timeout Interval (minutes):                    | 10       |      |    |
| Off-Premises Tone Detect Timeout Interval (seconds):     | 20       |      |    |
| AAR/ARS Dial Tone Required?                              | У        |      |    |
| Music/Tone on Hold: none                                 |          |      |    |
| Music (or Silence) on Transferred Trunk Calls?           | no       |      |    |
| DID/Tie/ISDN/SIP Intercept Treatment:                    | attd     |      |    |
| Internal Auto-Answer of Attd-Extended/Transferred Calls: | transfer | red  |    |
| Automatic Circuit Assurance (ACA) Enabled?               | n        |      |    |

Solution & Interoperability Test Lab Application Notes ©2010 Avaya Inc. All Rights Reserved.

TP; Reviewed: SPOC 01/05/2010 5 of 42 AE-ASM52-CUCM7

#### 4.3. Administer IP Node Names

Use the **change node-names ip** command to add entries for the Communication Manager and Session Manager that will be used for connectivity. In the sample network, **clan1a3** and **135.64.186.6** are entered as **name** and **IP** Address for the CLAN card in Communication Manager running on the Avaya S8720 Server. In addition, **SM100** and

```
135.64.186.40 are entered for Session Manager.
```

| change node-names | Tb            |    |      |       |  | - | aye | TOT | 2 |  |
|-------------------|---------------|----|------|-------|--|---|-----|-----|---|--|
|                   |               | ΙP | NODE | NAMES |  |   |     |     |   |  |
| Name              | IP Address    |    |      |       |  |   |     |     |   |  |
| Gateway001        | 135.64.186.1  |    |      |       |  |   |     |     |   |  |
| MBTCM             | 135.64.186.68 |    |      |       |  |   |     |     |   |  |
| MX6200            | 135.64.186.15 |    |      |       |  |   |     |     |   |  |
| SM100             | 135.64.186.40 |    |      |       |  |   |     |     |   |  |
| clan1a3           | 135.64.186.6  |    |      |       |  |   |     |     |   |  |
| clan1b3           | 135.64.186.7  |    |      |       |  |   |     |     |   |  |
| default           | 0.0.0.0       |    |      |       |  |   |     |     |   |  |
| mprola2           | 135.64.186.8  |    |      |       |  |   |     |     |   |  |
| mpro1b2           | 135.64.186.9  |    |      |       |  |   |     |     |   |  |
| onexmobile        | 135.64.186.30 |    |      |       |  |   |     |     |   |  |
| procr             | 135.64.186.10 |    |      |       |  |   |     |     |   |  |
| silstackaes       | 135.64.186.28 |    |      |       |  |   |     |     |   |  |
|                   |               |    |      |       |  |   |     |     |   |  |

#### 4.4. Administer IP Network Region and Codec Set

Use the **change ip-network-region n** command, where **n** is the network region number to configure the network region being used. In the sample network ip-network-region 3 is used. For the **Authoritative Domain** field, enter the SIP domain name configured for this enterprise and a descriptive **Name** for this ip-network-region. Set **Intra-region IP-IP Direct Audio** and **Inter-region IP-IP Direct Audio** to **yes** to allow for direct media between endpoints. Set the **Codec Set** to 3 to use ip-codec-set 3.

```
change ip-network-region 3
                                                                 Page
                                                                       1 of 19
                               IP NETWORK REGION
 Region: 3
Location:
                 Authoritative Domain: silstack.com
   Name: To ASM
MEDIA PARAMETERS
                               Intra-region IP-IP Direct Audio: yes
    Codec Set: 3
                               Inter-region IP-IP Direct Audio: yes
  UDP Port Min: 2048
                                           IP Audio Hairpinning? n
  UDP Port Max: 3329
DIFFSERV/TOS PARAMETERS
                                        RTCP Reporting Enabled? y
Call Control PHB Value: 46
Audio PHB Value: 46
Use Default Server Parameters? y
       Video PHB Value: 26
802.1P/Q PARAMETERS
Call Control 802.1p Priority: 6
       Audio 802.1p Priority: 6
       Video 802.1p Priority: 5
                                     AUDIO RESOURCE RESERVATION PARAMETERS
H.323 IP ENDPOINTS
                                                        RSVP Enabled? n
 H.323 Link Bounce Recovery? y
Idle Traffic Interval (sec): 20
  Keep-Alive Interval (sec): 5
           Keep-Alive Count: 5
```

Solution & Interoperability Test Lab Application Notes ©2010 Avaya Inc. All Rights Reserved. Use the **change ip-codec-set n** command, where **n** is the existing codec set number to configure the desired audio codec.

**Note:** In addition to the **G.711MU** codec shown below, G.729 and G.729AB have also been verified to be interoperable with Cisco UCM via SIP trunks.

```
change ip-codec-set 3 Page 1 of 2

IP Codec Set

Codec Set: 1

Audio Silence Frames Packet

Codec Suppression Per Pkt Size(ms)

1: G.711MU n 2 20
```

#### 4.5. Administer SIP Signaling Group and Trunk Group

#### 4.5.1. SIP Signaling Group

In the test configuration, signal group 140 along with trunk group 145 were used to reach Session Manager. Use the **add signaling-group n** command, where **n** is the signaling-group number being added to the system. Use the values defined in Section 4.3 and 4.4 for Near-end Node Name, Far-End Node-Name and Far-End Network Region. The Far-end Domain is left blank so that the signaling group accepts any authoritative domain.

```
add signaling-group 140
                                                                   Page 1 of
                                                                                  2
                                   STGNALING GROUP
 Group Number: 140
                            Group Type: sip
                      Transport Method: tcp
 IMS Enabled? n
    IP Video? n
   Near-end Node Name: clan1a3
                                             Far-end Node Name: SM100
 Near-end Listen Port: 5063
                                           Far-end Listen Port: 5063
                                        Far-end Network Region: 3
Far-end Domain:
                                             Bypass If IP Threshold Exceeded? n
Incoming Dialog Loopbacks: eliminate
                                                      RFC 3389 Comfort Noise? n
DTMF over IP: rtp-payload Direct
Session Establishment Timer(min): 3
Enable Laver 3 Test? n
                                             Direct IP-IP Audio Connections? y
                                                       IP Audio Hairpinning? n
                                                    Direct IP-IP Early Media? n
        Enable Layer 3 Test? n
H.323 Station Outgoing Direct Media? y
                                                 Alternate Route Timer(sec): 6
```

Solution & Interoperability Test Lab Application Notes ©2010 Avaya Inc. All Rights Reserved.

#### 4.5.2. SIP Trunk Group

Use the **add trunk-group n** command, where **n** is the new trunk group number being added to the system. The following screens show the settings used for trunk group 145.

add trunk-group 145 Page 1 of 21 TRUNK GROUP

Group Number: 145 Group Type: sip CDR Reports: y Group Name: To Session Manager COR: 1 TN: 1 TAC: 145 Direction: two-way Outgoing Display? y Dial Access? n Night Service: Queue Length: 0 Service Type: tie Auth Code? n

Signaling Group: 140 Number of Members: 10

Navigate to page 3 and enter public for Numbering Format.

| add trunk-group 145<br>TRUNK FEATURES |           | Page 3 of 21                    |
|---------------------------------------|-----------|---------------------------------|
| ACA Assignment? n                     | Measured: | none<br>Maintenance Tests? y    |
| Numbering Format:                     | public    |                                 |
|                                       |           | UUI Treatment: service-provider |
|                                       |           | Replace Restricted Numbers? y   |
|                                       |           | Replace Unavailable Numbers? y  |
| Show ANSWERED BY on Display? Y        |           |                                 |

Navigate to page 4 and enter 101 for Telephone Event Payload Type

| add | trunk-group 145                      |         | Page | 4 of | 21 |
|-----|--------------------------------------|---------|------|------|----|
|     | PROTOCOL VAR                         | IATIONS | 2    |      |    |
|     | Mark Users as Phone?                 | 'n      |      |      |    |
|     | Prepend '+' to Calling Number?       | 'n      |      |      |    |
|     | Send Transferring Party Information? | 'n      |      |      |    |
|     | Network Call Redirection?            | 'n      |      |      |    |
|     | Send Diversion Header?               | 'n      |      |      |    |
|     | Support Request History?             | У       |      |      |    |
|     | Telephone Event Payload Type:        | 101     |      |      |    |

### 4.6. Administer Route Pattern

Configure a route pattern to correspond to the newly added SIP trunk group. Use the **change route-pattern n** command, where **n** is the route pattern number specified in **Section 4.8**. Configure this route pattern to route calls to trunk group number **145** configured in **Section 4.5.2**. Assign the lowest **FRL** (facility restriction level) to allow all callers to use this route pattern.

| chai | nge r | oute-pat | tter | n 140     |        |       |           |          |        | ]     | Page   | 1 o: | E 3   |  |
|------|-------|----------|------|-----------|--------|-------|-----------|----------|--------|-------|--------|------|-------|--|
|      |       |          |      | Pattern 1 | Number | r: 14 | 0 Pattern | Name: 1  | ro Asm |       |        |      |       |  |
|      |       |          |      |           | SCCAI  | N? n  | Secur     | e SIP? r | ı      |       |        |      |       |  |
|      | Grp   | FRL NPA  | Pfx  | Hop Toll  | No.    | Inse  | rted      |          |        |       |        | DCS, | / IXC |  |
|      | No    |          | Mrk  | Lmt List  | Del    | Digi  | ts        |          |        |       |        | QSI  | G     |  |
|      |       |          |      |           | Dgts   |       |           |          |        |       |        | Int  | N     |  |
| 1:   | 145   | 0        |      |           |        |       |           |          |        |       |        | n    | user  |  |
| 2:   |       |          |      |           |        |       |           |          |        |       |        | n    | user  |  |
| 3:   |       |          |      |           |        |       |           |          |        |       |        | n    | user  |  |
| 4:   |       |          |      |           |        |       |           |          |        |       |        | n    | user  |  |
|      |       |          |      |           |        |       |           |          |        |       |        |      |       |  |
|      | BCC   | VALUE    | TSC  | CA-TSC    | ITC    | BCIE  | Service/  | Feature  | PARM   | No.   | Number | ring | LAR   |  |
|      | 0 1   | 2 M 4 W  |      | Request   |        |       |           |          |        | Dgts  | Forma  | t    |       |  |
|      |       |          |      |           |        |       |           |          | Sub    | addre | ess    |      |       |  |
| 1:   | УУ    | уууп     | n    |           | rest   | t     |           |          |        |       |        |      | none  |  |
| 2:   | УУ    | yyyn     | n    |           | rest   | t     |           |          |        |       |        |      | none  |  |
| 3:   | УУ    | yyyn     | n    |           | rest   | t     |           |          |        |       |        |      | none  |  |
| 4:   | УУ    | yyyn     | n    |           | rest   | t     |           |          |        |       |        |      | none  |  |

### 4.7. Administer Public Unknown Numbering

Use the **change public-unknown-numbering** command to define the calling party number to be sent out through the SIP trunk. Add an entry for the trunk group defined in **Section 4.5**. In the sample network configuration below, all calls originating from a 5digit extension beginning with 300 and routed to trunk group 145 will result in a 5-digit calling number. The calling party number will be in the SIP "From" header.

| char | nge public-unkn | nown-number | ring 0           |              |            | Page     | 1 of    | 2 |
|------|-----------------|-------------|------------------|--------------|------------|----------|---------|---|
|      |                 | NUMBER      | RING - PUBLIC/UN | IKNOWN FORMA | Г          |          |         |   |
|      |                 |             |                  | Total        |            |          |         |   |
| Ext  | Ext             | Trk         | CPN              | CPN          |            |          |         |   |
| Len  | Code            | Grp(s)      | Prefix           | Len          |            |          |         |   |
|      |                 |             |                  | To           | otal Admir | nistered | i: 3    |   |
| 5    | 300             | 145         |                  | 5            | Maximum    | n Entrie | es: 240 |   |

#### 4.8. Administer Dial Plan and AAR Analysis

Configure the dial plan for dialing 5-digit extensions beginning with **350** to stations registered with Cisco UCM. Use the **change dialplan analysis** command to define **Dialed String 350** as an **aar Call Type**.

| change dialpl | an analys:      | is   | DIAL PLAN | ANALYSIS | TABLE | :      | Page :  | l of | 12 |
|---------------|-----------------|------|-----------|----------|-------|--------|---------|------|----|
|               |                 |      | Loca      | ation: a | 11    | Perce  | ent Ful | 1:   | 2  |
| Dialed        | l Total         | Call | Dialed    | Total    | Call  | Dialed | Total   | Call |    |
| String        | <b>f</b> Length | Type | String    | Length   | Туре  | String | Length  | Туре |    |
| 1             | 3               | dac  |           |          |       |        |         |      |    |
| 300           | 5               | ext  |           |          |       |        |         |      |    |
| 350           | 5               | aar  |           |          |       |        |         |      |    |
| 8             | 1               | fac  |           |          |       |        |         |      |    |
| 9             | 1               | fac  |           |          |       |        |         |      |    |
| *             | 3               | fac  |           |          |       |        |         |      |    |
| #             | 3               | fac  |           |          |       |        |         |      |    |

Use the change aar analysis n command where n is the dial string pattern to configure an aar entry for Dialed String 350 to use Route Pattern 140

| change aar analysis 350 |         |            |         |      | Page 1 of 2     |  |
|-------------------------|---------|------------|---------|------|-----------------|--|
|                         | AAR DI  | GIT ANALYS | IS TABL | E    |                 |  |
|                         |         | Location:  | all     |      | Percent Full: 2 |  |
|                         |         |            |         |      |                 |  |
| Dialed                  | Total   | Route      | Call    | Node | ANI             |  |
| String                  | Min Max | Pattern    | Туре    | Num  | Reqd            |  |
| 350                     | 5 5     | 140        | aar     |      | n               |  |
| 7                       | 7 7     | 254        | aar     |      | n               |  |
| 8                       | 7 7     | 254        | aar     |      | n               |  |
| 9                       | 7 7     | 254        | aar     |      | n               |  |
|                         |         |            |         |      |                 |  |

### 4.9. Save Changes

Use the **save translation** command to save all changes.

| save translation          |            |
|---------------------------|------------|
| SAVE I                    | RANSLATION |
| Command Completion Status | Error Code |
| Success                   | 0          |
|                           |            |

# 5. Configuring Avaya Aura™ Session Manager

This section provides the procedures for configuring Session Manager. For further information on Session Manager, please consult with references [1], [2], and [3]. The procedures include the following areas:

- Login to Session Manager
- Administer SIP domain
- Administer Adaptations
- Administer SIP Entities
- Administer Entity Links
- Administer Time Ranges
- Administer Routing Policies
- Administer Dial Patterns
- Administer Session Manager

## 5.1. Login to Session Manager

Access the Avaya Aura<sup>™</sup> System Manager using a Web Browser and entering **http://<ip-address>/SMGR**, where <ip-address> is the IP address of System Manager. Log in using appropriate credentials and accept the subsequent Copyright Legal Notice.

| AVAYA         | Avaya Aura System Manager 5.2     | Help             |
|---------------|-----------------------------------|------------------|
| Home / Log On |                                   |                  |
| Log On        |                                   |                  |
|               | You have successfully logged out. |                  |
|               | Username +<br>Pessword +          |                  |
|               |                                   | Leg On Cancel    |
|               |                                   |                  |
|               |                                   |                  |
|               |                                   |                  |
|               |                                   | 🖨 🥞 Lood minimat |

By selecting **Network Routing Policy** from the left panel menu, a short procedure for configuring Network Routing Policy is shown on the right panel.

| AVAYA                                  | Avaya Aura System Manager 5.2                                                                                                    | Welcome, <b>admin</b> Last Logged on at Nov. 04, 2009 8:42 P<br>Help   Log of |
|----------------------------------------|----------------------------------------------------------------------------------------------------|-------------------------------------------------------------------------------|
| Home / Network Routing Policy          | 6                                                                                                    |                                                                               |
| • Asset Hanagement                     | Introduction to Network Routing Policy (NRP)                                                                                         |                                                                               |
| Communication System<br>Management     | Network Poutino Policy consists of several NRP applications like "Domains", "Location                                                | ns", "SIP Entities", etc.                                                     |
| User Management<br>Manituring          | The recommended order to use the NBP applications (that means the overall NBP w<br>follows:                                          | orkflow) to configure your network configuration is as                        |
| Network Routing Pulit's                | Step 1: Create "Domains" of type SDP (other NRP applications are referring dom                                                       | ains of type SIP).                                                            |
| Adaptations                            | Step 2: Create "Locations"                                                                                                    |                                                                               |
| Entity Links                           | Step 3: Create "Advotations"                                                                                                    |                                                                               |
| Locations                              | and a state completents                                                                                                    |                                                                               |
| Regular Expressions                    | Step 4: Create "SIP Entities"                                                                                                    |                                                                               |
| Routing Policies                       | - SIP Entities that are used as "Outbound Provies" e.g. a certain "Gateway                                                           | f or "SJP Trunk"                                                              |
| SIP Domains                            | - Create all "other SJP Entities" (Session Manager, CM, SJP/PSTN Gateway                                                             | s, EIP Trunks)                                                                |
| SIP Enblies                            | - Arrise the accountate "Invations" "Adaptations" and "Outhound Denved                                                               |                                                                               |
| Time Ranges                            | - wasgin the appropriate cocanons, waspratices and cocanona Howes                                                                    |                                                                               |
| Personal Settings                      | Step 5: Create the "Entity Links"                                                                                                    |                                                                               |
| Security                               | - Between Session Managers                                                                                                    |                                                                               |
| Applications                           | - Between Session Managers and "other SIP Entities"                                                                                  |                                                                               |
| Session Manager                        | Step 6: Create *Time Ranges*                                                                                                    |                                                                               |
| bortcuts                               | - Align with the tariff information received from the Service Providers                                                              |                                                                               |
| hange Password                         | Step 7: Create "Routing Policies"                                                                                                    |                                                                               |
| anding Page<br>elo for Import All Data | - Assign the appropriate "Routing Destination" and "Time Of Day"                                                                     |                                                                               |
| elp for Export All Data                | /Time Of Day = assign the approxiste "Time Range" and define the "Rankin                                                             | 2T)                                                                           |
| elp for Committing                     | (The creat - cost of approxime the long of an administry of the                                                                      | <b>N</b> 5                                                                    |
| onfiguration changes                   | Step 8: Create "Dial Pattern"                                                                                                    |                                                                               |
|                                        | - Assign the appropriate "Locations" and "Routing Policies" to the "Dial Patt                                                        | em*                                                                           |
|                                        | Step 9: Create "Regular Expressions"                                                                                                 |                                                                               |
|                                        | - Assign the appropriate "Routing Policies" to the "Regular Expressions"                                                             |                                                                               |
|                                        | Each "Routing Policy" defines the "Routing Destination" (which is a "SIP Entity") as v                                               | vell as the "Time of Day" and its associated "Ranking".                       |
|                                        | IMPORTANT: the appropriate dial patterns are defined and assigned afterwards with<br>this overall NPP workflow can be interpreted as | h the help of NSP application "Dial pattern". That's why                      |
|                                        | "Diel Pattern driven approach to define routing policies"                                                                            |                                                                               |
|                                        | That means (with regard to steps listed above):                                                                                      |                                                                               |
|                                        | Step 7: "Routing Polices" are defined                                                                                                |                                                                               |
|                                        | Step 8: "Dial Pattern" are defined and assigned to "Pouting Policies" and "Locati                                                    | ians* (one step)                                                              |
|                                        |                                                                                                    |                                                                               |

Step 9: "Regular Expressions" are defined and assigned to "Routing Policies" (one step)

### 5.2. Administer SIP Domain

Add the SIP domain, for which the communications infrastructure will be authoritative, by selecting **SIP Domains** on the left panel menu and clicking the **New** button (not shown) to create a new SIP domain entry. Complete the following options:

**Name** The authoritative domain name (e.g., silstack.com)

**Notes** Description for the domain (optional)

Click **Commit** to save changes.

Verify the domain is created as in screenshot below.

| AVAYA                               | Av         | aya Aura System Manage              | Welcome, edmin Leit Ligg | ged on at Nov. 04, 2009 3142 P<br>Help   Log o |       |              |
|-------------------------------------|------------|-------------------------------------|--------------------------|------------------------------------------------|-------|--------------|
| Hame / Network Routing Policy /     | SIP Demai  | <b>16</b>                           |                          |                                                |       |              |
| » Accet Management                  | Dema       | im Management                       |                          |                                                |       |              |
| Communication System                | 1000       |                                     |                          |                                                |       |              |
| <ul> <li>User Management</li> </ul> | 1546       | New Digitale Datate Nore A          | * snock                  |                                                |       |              |
| * Monitoring                        | The second |                                     |                          |                                                |       | 1.000        |
| * Network Routing Policy            | 1 100      | am Rofrach                          |                          |                                                |       | Fiten Enable |
| Adaptations                         |            | Name                                | Type                     | Default                                        | Notes |              |
| Dial Patterns                       |            | sistack.com                         | нір                      |                                                |       |              |
| Entity Links                        | 9010       | et al. Money ( 0, of 1 Enderted )   |                          |                                                |       |              |
| Locations                           | 2416       | rectory notice ( to the parameter ) |                          |                                                |       |              |
| Regular Expressions                 |            |                                     |                          |                                                |       |              |
| Routing Policies                    |            |                                     |                          |                                                |       |              |
| SIP Demains                         |            |                                     |                          |                                                |       |              |
| SIP Entities                        |            |                                     |                          |                                                |       |              |

**Note:** Since the sample network does not deal with any foreign domains, no additional SIP Domains entry is needed.

#### 5.3. Administer Adaptations

Create an adaptation entry for an incoming call from Cisco UCM. For the Cisco UCM adaptation, enter the following information:

| Name              | Ū | CiscoUCM-7, an informative name for the adaptation |
|-------------------|---|----------------------------------------------------|
| Adaptation Module |   | Enter CiscoAdapter 10.10.5.100, where              |
|                   |   | 10.10.5.100 is the Cisco UCM IP address.           |

Calls to SM

Digit Conversion for incoming Matching Pattern 350 with a minimum and maximum of 5 digits long, which is the dial pattern for a station registered with Cisco UCM. Delete Digits has value 0 to indicate no digits are to be deleted.

| AVAYA                                                                                                    | Avaya Aura System Manager 5.2                                                                                                    | Welcome, admin Lost Logged on et Nov. 04, 2009 3:42.899<br>Help i Log eff |
|----------------------------------------------------------------------------------------------------|----------------------------------------------------------------------------------------------------|---------------------------------------------------------------------------|
| Home / Network Routing Policy.                                                                                                    | / Adaptations / Adaptation Details                                                                                                    |                                                                           |
| Asset Management     Communication System     Management     User Massequent     Monitaine     Notification     Network Routing Policy     Adaptations     Dial Patterns     Entry Units     Loostbore     Descented Descented | Adaptation Details<br>General  * Name: Cisco Adaptation Medale: CiscoAdapter 18.30.5.300 Egress URI Parameters: Netro: Digit Conversion for Toroming Calls to SM | Connet ] Concel                                                           |
| Routing Policies                                                                                                    | (Ant) Remove                                                                                                    |                                                                           |
| SIP Comains                                                                                                    | 1 Item : Refresh                                                                                                    | Fiter: Enable                                                             |
| Time Ranges                                                                                                    | Matching Pattern - Min Max Delete Insert Digits                                                                                                    | Address to Notes                                                          |
| Personal Settings                                                                                                    | ■ *350 * 5 * 6 * 0                                                                                                    | both 💌                                                                    |
| + Socurity<br>+ Applications<br>+ Settings                                                                                                    | Select: All, Norre ( O of 1 Sciented )                                                                                                    |                                                                           |

#### 5.4. Administer SIP Entities

A SIP Entity must be added for Session Manager for each SIP-based telephony system supported by a SIP Trunk. To add a SIP Entity, select **SIP Entities** on the left panel menu and then click on the **New** button (not shown). Enter the following for each SIP Entity:

| Under General:     |                                                      |
|--------------------|------------------------------------------------------|
| Name               | An informative name (e.g., SessionManager)           |
| FQDN or IP Address | IP address of the signaling interface on the Session |
|                    | Manager                                              |
| Туре               | "Session Manager" for Session Manager, "CM" for      |
|                    | Communication Manager, or "Other" for Cisco UCM      |
| Time Zone          | Time zone for this location                          |

| AVAYA                                                                                                    | Avaya Aura™ System Manager 5.2                                                                 | Welcome, admin List Logged on at Nov. 11, 2009 8:32 AM<br>Help   Log off |
|----------------------------------------------------------------------------------------------------|------------------------------------------------------------------------------------------------|--------------------------------------------------------------------------|
| Hame / Network Routing Policy /                                                                                                    | SIF Entities / SIF Entity Details                                                              |                                                                          |
| <ul> <li>Asset Management</li> <li>Communication System<br/>Management</li> <li>User Management</li> <li>Manifuring</li> <li>Network Routing Policy</li> </ul> | SIP Eatity Details<br>General<br>* Name: SessiorManager<br>* FQDN or IP Address: 135.64,186.40 | Commt (Cancel)                                                           |
| Adaptations<br>Dial Patterns<br>Entity Links                                                                                                    | Type: Ession Manager                                                                           |                                                                          |
| Locations<br>Regular Expressions<br>Routing Policies<br>SIP Domains                                                                                            | Location:                                                                                      | <del>2</del>                                                             |
| Time Ranges<br>Personal Settings                                                                                                    | SIP Link Monitoring<br>SIP Link Monitoring: Use Session Manager Config                         | uration 👻                                                                |

Under Port, click Add, and then edit the fields in the resulting new row

**Port** Port number on which the system listens for SIP requests

**Protocol** Transport protocol to be used to send SIP requests

The following screen shows the Port definitions for the Session Manager SIP Entity.

| Help for SIP Entity Details fields<br>Help for Committing | Add Add         | Remove                          |               |          |                |       |              |
|-----------------------------------------------------------|-----------------|---------------------------------|---------------|----------|----------------|-------|--------------|
| consideration or resident                                 | S Ite           | ms Refresh                      |               |          |                |       | Filter: Enab |
|                                                           |                 | Part                            | -             | Protocol | Default Domain | Nates |              |
|                                                           |                 | 5060                            | 15            | тся 🛩    | eilstack.com 💌 |       |              |
|                                                           | - [1]           | 5061                            |               | TLS 🛩    | silstack.com 💌 |       |              |
|                                                           |                 | 5852                            |               | TLS T    | silutack.com 🐨 |       |              |
|                                                           | E               | 5063                            |               | тся 🗸    | silstack.com 💌 |       |              |
|                                                           | D               | 5064                            |               | TLS W    | eileteck.com 💌 |       | 2            |
|                                                           | Soler<br>* Inpu | ±: AJ, None ( 0 )<br>t Required | of 5 Selected | 1)       | 1              |       | [Commit ] Co |

The following screen shows the SIP Entity for Communication Manager.

| AVAYA                                                                                                    | Avaya Aura™ System Manaç                                                                    | jer 5.2                           | Wakama, admin Last Lagged an at Nov. 11, 2009 8:32 AM<br>Help   Log off |
|----------------------------------------------------------------------------------------------------|---------------------------------------------------------------------------------------------|-----------------------------------|-------------------------------------------------------------------------|
| Home / Network Routing Policy                                                                                                    | SIP Entities / SIP Entity Details                                                           |                                   |                                                                         |
| <ul> <li>Asset Nanagement</li> <li>Communication System</li> <li>Management</li> <li>User Management</li> <li>Mendioring</li> <li>Notiverk Routing Policy</li> </ul> | SIP Entity Details<br>General<br>* Name:<br>* FQDN or IP Address:                           | 4vayaCMtom                        | Commit (Cancel)                                                         |
| Adaptations<br>Dial Pattarns<br>Entity Links                                                                                                    | Type:<br>Nutes:                                                                             | CM 💌                              |                                                                         |
| Locations<br>Regular Expressions<br>Routing Policies                                                                                                    | Adaptation:<br>Location:<br>Time Zone:                                                      | Europe/Dublin 💌                   | 1                                                                       |
| SIP Domens<br>SIP EMILSes<br>Time Ranges<br>Personal Sattings                                                                                                    | Override Port & Transport with DNS SRV:<br>* SIP Timer B/F (in seconds):<br>Credential same | •                                 | -                                                                       |
| <ul> <li>Security</li> <li>Applications</li> <li>Settings</li> </ul>                                                                                                 | Call Detail Recording:                                                                      | none 💌                            |                                                                         |
| <ul> <li>Seccion Manager</li> </ul>                                                                                                    | SIP Link Monitoring                                                                         | Use Session Manager Configuration | (                                                                       |

| AVAYA                                                                                                    | Avaya Aura™ System Manage                                                                    | Nelcome, <b>admin</b> Last Logged on at Nov. 11, 2009 8:82 AM<br>Help ( Log off |        |
|----------------------------------------------------------------------------------------------------|----------------------------------------------------------------------------------------------|---------------------------------------------------------------------------------|--------|
| Home / Network Routing Fairy .                                                                                          | SIP Entries / SIP Entity Details                                                             |                                                                                 |        |
| Asset Management     Communication System     Management     Montering     Worktering     Adaptatione     Dial Patterns | SIP Entity Details<br>General<br>* Name: Ci<br>* FQON or IP Address: 10<br>Type: 0<br>Notes: | 10.5.100                                                                        | Commit |
| Entity Links<br>Locations<br>Regular Expressions<br>Routing Policies<br>SIP Domains<br>SIP Entities                     | Adaptation: C<br>Location:<br>Time Zone: E<br>Override Port & Transport with DN/S SRV: 0     | sto 🖌                                                                           |        |
| Time Ranges<br>Personal Settings<br>+ Society<br>+ Applications                                                         | * SIP Timer B/F (in seconds): 4<br>Credential name:<br>Coll Detail Recording: no             | ne M                                                                            |        |
| + Sattings<br>+ Sassian Menager                                                                                         | SIP Link Monitoring<br>SIP Link Monitoring: US                                               | e Session Manager Configuration                                                 | e.     |

The following screen shows the SIP Entity for Cisco UCM.

### 5.5. Administer Entity Links

A SIP trunk between a Session Manager and a telephony system is described by an Entity Link. To add an Entity Link, select **Entity Links** on the left panel menu and click on the **New** button (not shown). Fill in the following fields in the new row that is displayed.

|              | / 0 1 5                                                      |
|--------------|--------------------------------------------------------------|
| Name         | An informative name                                          |
| SIP Entity 1 | Select SessionManager                                        |
| Port         | Port number to which the other system sends its SIP requests |
| SIP Entity 2 | The other SIP Entity for this link, created in Section 5.4   |
| Port         | Port number to which the other system expects to receive SIP |
|              | requests                                                     |
| Trusted      | Whether to trust the other system                            |
| Protocol     | Transport protocol to be used to send SIP requests           |

Click **Commit** to save changes. The following screen shows the Entity Links used in the sample network.

| AVAYA                                                                                  | Ava                  | iya Aura Sys             | Welcome, eð     | ala Lettia | gged on at No | w. 64, 0009 3:42 PH<br>Help   Log aff |        |              |               |
|----------------------------------------------------------------------------------------|----------------------|--------------------------|-----------------|------------|---------------|---------------------------------------|--------|--------------|---------------|
| Hame / Network Routing Policy /                                                        | Endity Links         |                          |                 |            |               |                                       |        |              |               |
| <ul> <li>Accel Management</li> <li>Communication System</li> <li>Management</li> </ul> | Entity I             | New Duptoste             | Tistee More     | Actions *  | Gem           | mit                                   |        |              |               |
| » User Management                                                                      | Landard              | Second Party Contraction |                 |            | Concerne      |                                       |        |              |               |
| » Monitoring                                                                           | 8 Iter               | ns Refresh               |                 |            |               |                                       |        |              | Filten Enable |
| * Network Routing Policy                                                               | In the second second | 1000000                  | 524224153297c   | 11202233   | ALC: NO.      | 122224/02231230                       | 1 2210 | Closeles and | 10055230      |
| Adaptations                                                                            | L                    | Name                     | SIP Entity 1    | Protocol   | Part          | SIP Entity 2                          | Part   | Trusted      | Noters        |
| Dial Patterns                                                                          |                      | Avaya                    | SessionManager  | TLS        | 5062          | AvayaCM                               | 5062   | 2            | -             |
| Entity Links                                                                           |                      | AveyeTom                 | SessionManager  | TCP        | 5063          | AvayaCMtom                            | 5063   | 2            |               |
| Locations                                                                              | EI.                  | Branch Office            | SessionManager  | TLS        | 5061          | Branch CM                             | 5061   | Ø            |               |
| Regular Expressions                                                                    |                      | 0000                     | SessionManager  | TCP        | 5060          | CiscoCM                               | 5060   | Ø            | 1             |
| Routing Policies                                                                       |                      | Feature Server           | SessionManager  | TLS        | 5064          | feature                               | 5064   | 2            |               |
| SIF Domains                                                                            |                      | MK-56200                 | SessionManager  | UDP        | 5065          | MX-56200                              | 5065   | 2            | Link to MK620 |
| SIP Entities                                                                           |                      | To OCS Mediation         | Session/Manager | TCP        | 5050          | Stack OCS Mediation Server            | 5050   | Ø            | -             |
| Time Ranges                                                                            |                      | VoiceMaRMM               | SessionManager  | TCP        | 5060          | VoiceMail                             | 5060   | 53           | -             |
| Personal Settings                                                                      | -                    |                          |                 |            |               |                                       |        |              |               |
| Security                                                                               | Selec                | treat none ( o are se    | Necceld 3       |            |               |                                       |        |              |               |
| Applications                                                                           |                      |                          |                 |            |               |                                       |        |              |               |
| - Settings                                                                             |                      |                          |                 |            |               |                                       |        |              |               |
| Second Manager                                                                         |                      |                          |                 |            |               |                                       |        |              |               |

#### 5.6. Administer Time Ranges

Before adding routing policies (see next step), time ranges must be defined during which the policies will be active. In the sample network, one policy was defined that would allow routing to occur at anytime. To add this time range, select **Time Ranges** from the left panel menu and then click New on the right. Fill in the following fields.

| Name          | An informative name (e.g. Always)                      |
|---------------|--------------------------------------------------------|
| Mo through Su | Check the box under each day of the week for inclusion |
| Start Time    | Enter start time (e.g. 00:00 for start of day)         |
| End Time      | Enter end time (e.g. 23:59 for end of day)             |

| AVAYA                                                                        | Avaya Aura System Manager 5.2 |                                                                                                    |          |          |    |             |      | Welcome, admin Lest Logged on at Nov. 94, 3009 3:42 5<br>Holp 1 Log 4 |     |                |           |                 |
|------------------------------------------------------------------------------|-------------------------------|----------------------------------------------------------------------------------------------------|----------|----------|----|-------------|------|-----------------------------------------------------------------------|-----|----------------|-----------|-----------------|
| Home / Network Routing Policy /                                              | Time Range                    | 15-                                                                                                    |          |          |    |             |      |                                                                       |     |                |           |                 |
| Asset Management     Communication System     Management     User Masagement | Time F                        | New [D                                                                                                    | utone    | Delete   | 1  | lors Action | н. т | Comm                                                                  | it. |                |           |                 |
| + Munitering                                                                 | 2 ite                         | ms Refresh                                                                                                    |          |          |    |             |      |                                                                       |     |                |           | Filter: Enable  |
| * Network Routing Policy                                                     | 1000                          | Name                                                                                                    | No       | 1000     | Wa | 76          | 1000 | 1.64                                                                  | -   | Marriel Thread | Red Time  |                 |
| Adaptations                                                                  | 1.0                           | Contract of Contract of Contra |          | 10       |    | 3.0         |      |                                                                       | -   | active riting. | Lug Think | (Salara         |
| Dial Patterns                                                                |                               | 24/7                                                                                                    | 2        |          | 8  | 2           | 8    |                                                                       | 2   | 00:00          | 23:59     | Time Range 24/7 |
| Entity Links                                                                 |                               | always                                                                                                    | <b>N</b> | <b>D</b> | N  | N           | N    | <b>N</b>                                                              | Ø   | 00:00          | 23:59     |                 |
| Locations                                                                    | 12                            | too case to it when                                                                                                    |          |          |    |             |      |                                                                       |     |                |           |                 |
| Regular Expressions                                                          | Selec                         | C MUNDER L                                                                                                    | 0 012 58 | acted ]  |    |             |      |                                                                       |     |                |           |                 |
| Routing Policies                                                             |                               |                                                                                                    |          |          |    |             |      |                                                                       |     |                |           |                 |
| SIP Domeins                                                                  |                               |                                                                                                    |          |          |    |             |      |                                                                       |     |                |           |                 |
| SIP Entities                                                                 |                               |                                                                                                    |          |          |    |             |      |                                                                       |     |                |           |                 |
| Time Ranges                                                                  |                               |                                                                                                    |          |          |    |             |      |                                                                       |     |                |           |                 |
| Dersonal Settings                                                            |                               |                                                                                                    |          |          |    |             |      |                                                                       |     |                |           |                 |

### 5.7. Administer Routing Policies

Create routing policies to direct how calls will be routed to a system. Two routing policies must be added; one for Communication Manager and one for Cisco UCM. To add a routing policy, select **Routing Policies** on the left panel menu and then click on the **New** button (not shown).

#### Under General

Enter an informative Name

#### Under SIP Entity as Destination

Click **Select**, and then select the appropriate SIP entity to which this routing policy applies

#### Under Time of Day

Click **Add**, and then select the time range configured in the previous step. The following is screen shows the **Routing Policy Details** for Communication Manager.

| AVAYA                                                                                                    | Avaya Aura Syste                      | em Mai      | nager      | 5.2      |     |     |     | Welcome | , <b>admin</b> Last Lógge | d on at Novi 04; 2<br>Hel | 009 piuž P<br>p <b>i Log o</b> |
|----------------------------------------------------------------------------------------------------|---------------------------------------|-------------|------------|----------|-----|-----|-----|---------|---------------------------|---------------------------|--------------------------------|
| Hame / Network Routing Policy / P                                                                                                   | outing Policies / Routing Policy Dete | 6           |            |          |     |     |     |         |                           |                           |                                |
| Asset Management<br>Communication System<br>Management     User Management     Manitaring     Nonitaring     Network Routing Policy | Routing Policy Details<br>General     | Dis         | Name: 📕    | vayaCMto | m   |     |     |         |                           | Camm                      | R Cónc                         |
| Adaptations<br>Dial Patterns<br>Entity Links<br>Locations<br>Regular Expressions                                                    | SIP Entity as Destination             | 1           | Notes:     |          |     |     | -0  |         |                           |                           |                                |
| Routing Policies                                                                                                    | Name                                  | P.9         | DN or IP A | ddraws   |     |     |     |         | Type                      | Notes                     | -                              |
| SIP Domains                                                                                                    | AveyeCMtom                            | 195         | .64.186.6  |          |     |     |     |         | см                        |                           |                                |
| Time Ranges                                                                                                    | Time of Day                           | ps/Overlaps | 3          |          |     |     |     |         |                           |                           |                                |
| Personal Settings<br>• Security                                                                                                    | [Add] [Remove] [ new or               |             | 1.7        |          |     |     |     |         |                           |                           |                                |
| Personal Settings<br>• Security<br>• Applications                                                                                   | [Add] [Remove]                        |             | 112        |          |     |     |     |         |                           | Fit                       | en Ensti                       |
| Personal Settings<br>• Security<br>• Applications<br>• Settings                                                                     | 1 Item Refresh                        | Men         | Tue        | Wed      | Thu | Fri | Sot | Sun     | Start Time                | Fit<br>End Time           | en Ensbi                       |

The following is screen shows the **Routing Policy Details** for Cisco UCM.

| AVAYA                                                                                                    | Avaya Aura System Manager 5.2                                     |                                                    |                                      |     |     | Welcome, <b>admin</b> Last Logged on at Nov. 04, 2009 3142<br>Help I Log |     |     |                          |                             |                    |
|----------------------------------------------------------------------------------------------------|-------------------------------------------------------------------|----------------------------------------------------|--------------------------------------|-----|-----|--------------------------------------------------------------------------|-----|-----|--------------------------|-----------------------------|--------------------|
| Home / Network Routing Policy )                                                                                                    | Pouting Policies / Routing Po                                     | icy Details                                        |                                      |     |     |                                                                          |     |     |                          |                             |                    |
| <ul> <li>Asset Nanagement</li> <li>Communication System<br/>Management</li> <li>User Management</li> <li>Manifuring</li> <li>Medivaring Policy</li> <li>Adaptations</li> <li>Did Patterns</li> <li>Entity Larks</li> <li>Locations</li> </ul> | Routing Policy Details<br>General<br>SIP Entity as Dest           | ination)                                           | * Name: Cisco<br>Disobled:<br>Notes: | 24  |     |                                                                          |     |     |                          | Commit                      | Cano               |
|                                                                                                    | Contract and Annual Contractor                                    |                                                    | Column C                             |     |     |                                                                          |     |     |                          | 10025                       |                    |
| Routing Pulities                                                                                                    | Name                                                              | FODN or 1                                          | IP Address                           |     |     |                                                                          |     |     | VDe                      | Noters                      | 9                  |
| Routing Publicles<br>SIP Domains                                                                                                    | Name<br>CB00CM                                                    | FQDN or 1<br>10.10.5.100                           | IP Address                           |     |     |                                                                          |     | 0   | fype<br>ther             | Notes                       |                    |
| Routing Pulicies<br>SIP Domains<br>SIP Entities                                                                                                    | Name<br>CiscoCM                                                   | 10.10.5.10                                         | IP Address<br>0                      |     |     |                                                                          |     | 0   | ther                     | Notes                       |                    |
| Routing Pullities<br>SIP Domains<br>SIP Entities<br>Time Ranges                                                                                                    | Name<br>CBOOCM                                                    | FQDN or 1                                          | D <b>P Address</b>                   |     | _   |                                                                          |     | 0   | ther                     | Notare                      |                    |
| Routing Publicles<br>SIP Domains<br>SIP Entities<br>Time Ranges<br>Personal Settings                                                                                                    | Name<br>CiscoCM<br>Time of Day                                    | FQDN or 1<br>10.10.5.30                            | IP Address<br>0<br>p5                |     |     |                                                                          |     | 0   | Cyper<br>Over            | Notza                       |                    |
| Routing Politices<br>SIP Domains<br>SIP Entities<br>Time Ranges<br>Personal Settings                                                                                                    | Name<br>CiscoCM<br>Time of Day<br>(Add) [Remove]                  | FQDN or 1<br>10.10.5.10<br>Wew Gaps/Overlag        | DP Address                           | _   |     |                                                                          |     | 0   | ther                     | Notze                       |                    |
| Routing Publicles<br>SIP Domains<br>SIP Entities<br>Time Panges<br>Personal Settings<br>Security<br>Additionations                                                                                                    | Name<br>CBooCM<br>Time of Day<br>(Add) Remove.)                   | FQDN or 1<br>10.10.5.10<br>Mew Gaps/Overlag        | DP Address<br>D                      |     |     | _                                                                        | _   | 0   | ype<br>ther              | Natur<br>Fits               | r Enabl            |
| Routing Politics<br>SIP Domains<br>SIP Entities<br>Trans Ranges<br>Personal Settings<br>Security<br>Applications<br>Settings                                                                                                    | Name<br>CBooCM<br>Time of Day<br>(Add) Remove )<br>2 Item Refresh | FGDN or 1<br>10105.10<br>View Gaps/Overlap<br>Name | DP Address<br>D<br>DS<br>Mon Tue     | Wed | Thu | Fri                                                                      | Sat | Sun | ype<br>Der<br>Start Time | Nature<br>Filte<br>End Time | r: Enable<br>Netes |

### 5.8. Administer Dial Patterns

A dial pattern must be defined that will direct calls to the appropriate telephony system. In the sample network, 5-digit extension beginning with **300** reside on Communication Manager, and 5-digit extension beginning with **350** reside on Cisco UCM. For Communication Manager Dial Pattern configuration, select **Dial Patterns** on the left panel menu and then click on the **New** button (not shown).

Under General

| Pattern           | Dialed number or prefix            |
|-------------------|------------------------------------|
| Min               | Minimum length of dialed number    |
| Max               | Maximum length of dialed number    |
| Notes             | Comment on purpose of dial pattern |
| <b>SIP Domain</b> | Select ALL                         |

| AVAYA                              | Avaya Aura™ System<br>Manager 5.2    |                                                                  |  |  |
|------------------------------------|--------------------------------------|------------------------------------------------------------------|--|--|
|                                    | 2.5                                  | Welcome, <b>admin</b> Last Logged on at<br>Nov. 11, 2009 3:04 PM |  |  |
|                                    |                                      | Help   Log off                                                   |  |  |
| Home / Network Routing Policy /    | Dial Patterns / Dial Pattern Details |                                                                  |  |  |
| ▶ Asset Management                 | Dial Pattern Details                 | Commit Cancel                                                    |  |  |
| Communication System<br>Management |                                      |                                                                  |  |  |
| ▶ User Management                  | General                              |                                                                  |  |  |
| Monitoring                         | * Pattern: 300                       | 10                                                               |  |  |
| ▼Network Routing Policy            | * Min: 5                             |                                                                  |  |  |
| Adaptations                        | * Мони                               |                                                                  |  |  |
| Dial Patterns                      | Max. 3                               |                                                                  |  |  |
| Entity Links                       | Emergency Call:                      |                                                                  |  |  |
| Locations                          | SIP Domain: -ALL-                    | ×                                                                |  |  |
| Regular Expressions                | Notes:                               |                                                                  |  |  |
| Routing Policies                   |                                      | 11                                                               |  |  |

Navigate to **Originating Locations and Routing Policies** and select **Add** (not shown). Under **Originating Location** select all locations by checking the box next to **ALL** and under **Routing Policies** select a Routing Policy by checking the box next to **AvayaCMtom.** Click **Select** button to confirm the chosen options. You will then be returned to the Dial Pattern screen (shown above), select **Commit** button to save.

| Communication System                | Origii | iauny Location a    | na Roading Poincy | LISU                   |                |
|-------------------------------------|--------|---------------------|-------------------|------------------------|----------------|
| <ul> <li>User Management</li> </ul> |        |                     |                   |                        |                |
| Monitoring                          | 5      |                     |                   |                        |                |
| ▼Network Routing Policy             | Origi  | nating Locatio      | <mark>on</mark>   |                        |                |
| Adaptations                         | 4 Ite  | ems   Refresh       |                   |                        | Filter: Enable |
| Dial Patterns                       |        |                     |                   |                        | 1110011101010  |
| Entity Links                        |        | Name                | Note              | 35                     |                |
| Locations                           |        | -ALL-               | Any I             | Locations              |                |
| Regular Expressions                 |        | Avaya               |                   |                        |                |
| Routing Policies                    |        | Cisco               |                   |                        |                |
| SIP Domains                         |        | Stack Enterprise    | Main              | Office for Stack Testi | ng             |
| SIP Entities                        | Sele   | ect : All, None ( O | of 4 Selected )   |                        |                |
| Time Ranges                         |        |                     |                   |                        |                |
| Personal Settings                   |        |                     |                   |                        |                |
| Security                            | .C.    |                     |                   |                        |                |
| Applications                        | Rout   | ing Policies        |                   |                        |                |
| Settings                            | 0 1+   | ame Defrech         |                   |                        | Filter: Enable |
| Session Manager                     | 0.10   |                     | 1                 | T.                     | Tilcer, chable |
|                                     |        | Name                | Disabled          | Destination            | Notes          |
| Shortcuts                           |        | AvayaCM             |                   | AvayaCM                |                |
| Change Password                     |        | AvayaCMtom          |                   | AvayaCMtom             |                |
|                                     |        | BranchCM            |                   | Branch CM              | Branch CM      |

To configure Cisco UCM Dial Pattern select **Dial Patterns** on the left panel menu and then click on the **New** button (not shown).

#### Under General

| Pattern           | Dialed number or prefix            |
|-------------------|------------------------------------|
| Min               | Minimum length of dialed number    |
| Max               | Maximum length of dialed number    |
| Notes             | Comment on purpose of dial pattern |
| <b>SIP Domain</b> | Select ALL                         |

| AVAYA                               | Avaya Aura™ System<br>Manager 5.2    |                                                                  |  |  |  |
|-------------------------------------|--------------------------------------|------------------------------------------------------------------|--|--|--|
|                                     |                                      | Welcome, <b>admin</b> Last Logged on at<br>Nov. 11, 2009 3:04 PM |  |  |  |
|                                     |                                      | Help   Log off                                                   |  |  |  |
| Home / Network Routing Policy /     | Dial Patterns / Dial Pattern Details |                                                                  |  |  |  |
| ▶ Asset Management                  | Dial Pattern Details                 | Commit Cancel                                                    |  |  |  |
| Communication System                |                                      | 3 <b></b>                                                        |  |  |  |
| <ul> <li>User Management</li> </ul> | General                              |                                                                  |  |  |  |
| ▶ Monitoring                        | * Pattern: 350                       |                                                                  |  |  |  |
| ▼Network Routing Policy             | * Min: 5                             |                                                                  |  |  |  |
| Adaptations                         | * May: 5                             |                                                                  |  |  |  |
| Dial Patterns                       | Hux. S                               |                                                                  |  |  |  |
| Entity Links                        | Emergency Call:                      |                                                                  |  |  |  |
| Locations                           | SIP Domain: ALL-                     | ~                                                                |  |  |  |
| Regular Expressions                 | Notes:                               |                                                                  |  |  |  |
| Routing Policies                    |                                      | ,<br>,                                                           |  |  |  |
| 222232                              |                                      |                                                                  |  |  |  |

Navigate to **Originating Locations and Routing Policies** and select **Add** (not shown). Under **Originating Location** select **ALL** and under **Routing Policies** select **CiscoCM**. Click **Select** button to confirm the chosen options. You will then be returned to the Dial Pattern screen (shown above), select **Commit** button to save.

| Asset Management<br>Communication System | Origin | ating Location and    | l Routing Policy | List                   | Select Cance   |
|------------------------------------------|--------|-----------------------|------------------|------------------------|----------------|
| ' Management                             | -      |                       |                  |                        |                |
| ▶ User Management                        | i.     |                       |                  |                        |                |
| Monitoring                               | 0.1.1  | and and an ender      |                  |                        |                |
| Network Routing Policy                   | Urigi  | nating Location       | 1                |                        |                |
| Adaptations                              | 4 Ite  | ms   Refresh          |                  |                        | Filter: Enable |
| Dial Patterns                            | -      |                       |                  |                        |                |
| Entity Links                             |        | Name                  | NOT              | 35                     |                |
| Locations                                |        | -ALL-                 | Апу              | Locations              |                |
| Regular Expressions                      |        | Avaya                 |                  |                        |                |
| Routing Policies                         |        | Cisco                 |                  |                        |                |
| SIP Domains                              |        | Stack Enterprise      | Main             | Office for Stack Testi | ng             |
| SIP Entities                             | Sele   | ct : All, None ( O of | 4 Selected )     |                        |                |
| Time Ranges                              |        |                       |                  |                        |                |
| Personal Settings                        |        |                       |                  |                        |                |
| Security                                 | E      |                       |                  |                        |                |
| Applications                             | Rout   | ing Policies          |                  |                        |                |
| Settings                                 | 8 Ite  | ms Refresh            |                  |                        | Filter: Enable |
| Session Manager                          |        | Name                  | Dicabled         | Destination            | Notas          |
| Shortcute                                |        | AuguseCM              | Cisablea         | AugyaCM                | inotes         |
| Shortcuts                                |        | AvdydCM               | 124              | Avayaum                |                |
| Change Password                          |        | AvayaCMtom            |                  | AvayaCMtom             |                |
|                                          |        | BranchCM              |                  | Branch CM              | Branch CM      |
|                                          |        | CiscoCM               |                  | CiscoCM                |                |

#### 5.9. Administer Session Manager

To complete the configuration, adding the Session Manager will provide the linkage between System Manager and Session Manager. Expand the Session Manager menu on the left and select **Session Manager Administration**. Then click **Add**, and fill in the fields as described below and shown in the following screen:

| Under General:                   |                                                           |
|----------------------------------|-----------------------------------------------------------|
| • SIP Entity Name:               | Select the name of the SIP Entity added for Session       |
| -                                | Manager                                                   |
| <ul> <li>Description:</li> </ul> | Descriptive comment (optional)                            |
| Management Access Point          | t Enter the IP address of the SessionManager management   |
| Host Name/IP                     | interface.                                                |
| Under Security Module:           |                                                           |
| Network Mask:                    | Enter the network mask corresponding to the IP address of |
|                                  | Session Manager                                           |
| Default Gateway:                 | Enter the IP address of the default gateway for Session   |
| -                                | Manager                                                   |

Use default values for the remaining fields. Click **Commit** to add this Session Manager.

| <ul> <li>Asset Management</li> <li>Communication System</li> <li>Management</li> </ul>                                                                | Add Session Manager                                                                                                    |
|----------------------------------------------------------------------------------------------------|----------------------------------------------------------------------------------------------------|
| <ul> <li>User Management</li> <li>Monitoring</li> </ul>                                                                                               | General ( Security Module ( Monitoring ) CDR ( Personal Profile Manager (PPM) - Connection Settings ( Event Server )<br>Expand All ( Collapse All                     |
| Notweek Bouting Policy Security Applications Settings Settings Social Anager Social Responses Network Configuration Device and Location Configuration | General *  *SIP Entity Neme Session Manager  Description Session Manager  *Management Access Point Host Name/IP  135.64.186.39  *Direct Routing to Endpoints Enable * |
| Application Configuration     System Status     System Tools                                                                                          | Security Module * SIP Entity IP Address [135.54.186.40]                                                                                                    |
| Shertouts<br>Change Password<br>Heto for Session Manager<br>Administration<br>Heto for Page Fields                                                    | *Default Gateway 135.64.196.33<br>*Call Control PHB 46<br>*QOS Priority 6<br>*Speed & Duplex Auto                                                                     |

Solution & Interoperability Test Lab Application Notes ©2010 Avaya Inc. All Rights Reserved.

# 6. Configure Cisco UCM

This section provides the procedures for configuring Cisco UCM. These Application Notes assumed that the basic configuration needed to support Cisco IP telephones has been completed. For further information on Cisco UCM, please consult references [6] and [7]. The procedures include configuration of the following items:

- Login to Cisco UCM
- Administer SIP Trunk Security Profile
- Administer SIP Trunk
- Administer Route Pattern
- Administer Phone

#### 6.1. Login to Cisco UCM

Open Cisco Unified CM Administration by entering the IP address of the CUCM into the Web Browser address field, and log in using an appropriate Username and Password.

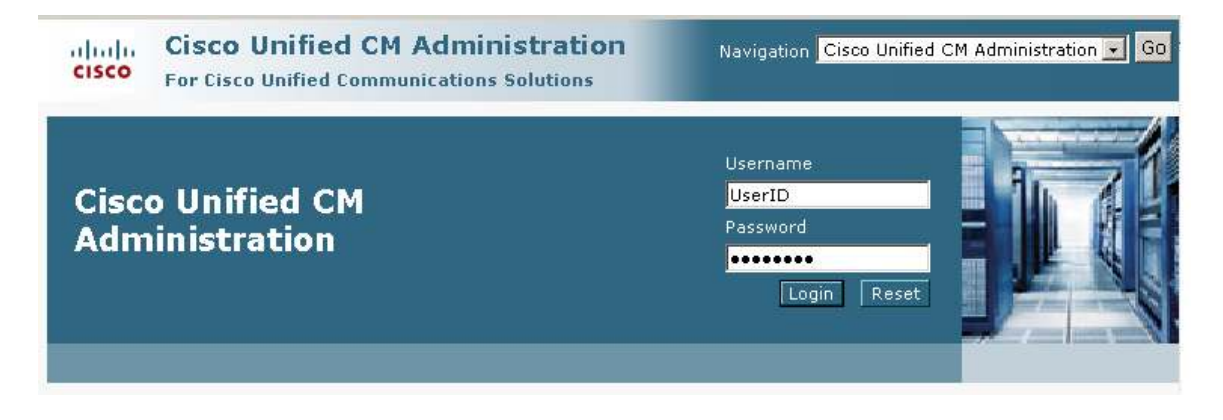

### 6.2. Administer SIP Trunk Security Profile

Select System  $\rightarrow$  Security Profile  $\rightarrow$  SIP Trunk Security Profile from the top menu then click Add New to add a new SIP Trunk Security Profile.

| cisc                                      | III Cisco Unified CM Adm<br>For Cisco Unified Communicati | ninistration                    | N               | avigation Cisco   | Jnified CM Ad   | ministration<br>About | Logout |  |  |
|-------------------------------------------|-----------------------------------------------------------|---------------------------------|-----------------|-------------------|-----------------|-----------------------|--------|--|--|
| System                                    | 👻 Call Routing 👻 Media Resources 👻 V                      | 'oice Mail 👻 Device 👻           | Application 👻   | User Managemen    | : 👻 🛛 Bulk Admi | inistration 👻         | Help 👻 |  |  |
| Find and List SIP Trunk Security Profiles |                                                           |                                 |                 |                   |                 |                       |        |  |  |
| 🕂 Ad                                      | Add New 🔠 Select All 🔛 Clear All 🙀 Delete Selected        |                                 |                 |                   |                 |                       |        |  |  |
| — Statu                                   | s                                                         |                                 |                 |                   |                 |                       |        |  |  |
| <b>i</b> 2                                | records found                                             |                                 |                 |                   |                 |                       |        |  |  |
| SIP T                                     | runk Security Profile (1 - 2 of 2)                        |                                 |                 |                   | Rows pe         | er Page 50            | ) 💽    |  |  |
| Find SI                                   | P Trunk Security Profile where Name                       | <ul> <li>begins with</li> </ul> | •               | Find              | Clear Filte     | er 🕂                  | -      |  |  |
|                                           | Name 🕈                                                    |                                 | De              | scription         |                 |                       | Сору   |  |  |
|                                           | Non Secure SIP Trunk Profile                              | Non Secure SIP Tru              | nk Profile auth | enticated by null | String          |                       | 6      |  |  |
| Add                                       | New Select All Clear All D                                | elete Selected                  |                 |                   |                 |                       |        |  |  |

The following is a screen capture of the **SIP Trunk Security Profile Configuration** used in the sample network. Configure the highlighted areas and click **Save** to commit the changes.

| Save X Delete               | Copy 🍟 Reset 🛟 Add New        |   |
|-----------------------------|-------------------------------|---|
| (1) Status: Ready           |                               |   |
| - SIP Trunk Security Profi  | le Information                |   |
| Name*                       | Avaya CM                      |   |
| Description                 | SIP connection to CM Silstack |   |
| Device Security Mode        | Non Secure                    | × |
| Incoming Transport Type*    | TCP+UDP                       | ~ |
| Outgoing Transport Type     | тср                           | ~ |
| Enable Digest Authenticat   | ion                           |   |
| Nonce Validity Time (mins)* | 600                           |   |
| X.509 Subject Name          |                               |   |
| Incoming Port*              | 5060                          |   |
| Enable Application Level    | Authorization                 |   |
| Accent Presence Subscrip    | tion                          |   |
| Accept Presence Subscrip    | ED                            |   |
| Accept Out-of-Dialog Ref    |                               |   |
|                             | ation                         |   |
| Accept Replaces Header      |                               |   |
| Transmit Security Status    |                               |   |

### 6.3. Administer SIP Trunk

Add a new SIP trunk by selecting **Device**  $\rightarrow$  **Trunk** from the top menu then click **Add New** to begin adding a new SIP trunk.

| cisco      | <b>Cisco U</b><br>For Cisco I                                                                                                    | Unified CM Ac     | dministra<br>ations Soluti | ation<br>ons | r                     | Vavigation Cisc          | o Unified CM / | Administratio  | n 💽 GO |
|------------|----------------------------------------------------------------------------------------------------|-------------------|----------------------------|--------------|-----------------------|--------------------------|----------------|----------------|--------|
| System 👻   | Call Routing 👻                                                                                                    | Media Resources 👻 | Voice Mail 👻               | Device 👻     | Application $\bullet$ | User Manageme            | nt 👻 Bulk Adm  | ninistration 👻 | Help 👻 |
| Find and   | List Trunks                                                                                                    |                   |                            |              |                       |                          |                |                |        |
| 🕂 Add N    | lew                                                                                                    |                   |                            |              |                       |                          |                |                |        |
| Trunks     |                                                                                                    |                   |                            |              |                       |                          |                |                |        |
| Find Trunk | <s devi<="" td="" where=""><td>ce Name</td><td>💌 begins w</td><td>ith 🔽 Se</td><td>lect item or er</td><td>Find<br/>hter search text</td><td>Clear Filter</td><td>4</td><td></td></s> | ce Name           | 💌 begins w                 | ith 🔽 Se     | lect item or er       | Find<br>hter search text | Clear Filter   | 4              |        |
|            |                                                                                                    | No active que     | y. Please enter            | r your sear  | ch criteria using     | g the options ab         | ove.           |                |        |
| Add Ne     | w                                                                                                    |                   |                            |              |                       |                          |                |                |        |

Select **SIP Trunk** as the **Trunk Type** and the **Device Protocol** field will automatically be changed to SIP. Click **Next** to continue.

| Cisco Unified CM Administration<br>For Cisco Unified Communications Solutions | Navigation Cisco Unified CM Administration 💽 Go              |  |  |  |  |
|-------------------------------------------------------------------------------|--------------------------------------------------------------|--|--|--|--|
| System   Call Routing   Media Resources   Voice Mail   Device                 | Application - User Management - Bulk Administration - Help - |  |  |  |  |
| Trunk Configuration                                                           | Related Links: Back To Find/List 💌 Go                        |  |  |  |  |
| Next                                                                          |                                                              |  |  |  |  |
| Status<br>Status: Ready                                                       |                                                              |  |  |  |  |
| Trunk Information<br>Trunk Type* SIP Trunk<br>Device Protocol* SIP            | •                                                            |  |  |  |  |
| Next<br>• indicates required item,                                            |                                                              |  |  |  |  |

Enter the appropriate information for the SIP Trunk. The following screen shows the configuration used in the sample network.

| Device Name            | An informative name                |
|------------------------|------------------------------------|
| Description            | Any note for this trunk            |
| <b>Remote-Party-Id</b> | Checked to send                    |
| Asserted-Identity      | Checked to send caller information |
| Asserted-Type          | Select PAI for P-Asserted-Identity |

| ahala Cisco Unified                                                                                                    | <b>CM</b> Administrati                                                                                                    | ion                                                                                                    |                                            |                               |                                      |               | new gate        | Clath Un      | ined CR et   | arrighting lag       |        |
|----------------------------------------------------------------------------------------------------|----------------------------------------------------------------------------------------------------|----------------------------------------------------------------------------------------------------|--------------------------------------------|-------------------------------|--------------------------------------|---------------|-----------------|---------------|--------------|----------------------|--------|
| CISCO For Elsco Unified El                                                                                                    | manucations Solution                                                                                                    | 4                                                                                                    |                                            |                               |                                      |               |                 |               | -            | Aliout               |        |
| ysten + Coll Routing + Media Rec                                                                                                    | olisces + VoiceMail + De                                                                                                    | evice - Application - User Man                                                                                                    | agement + Bulk Admin                       | istration + Help              | •                                    |               |                 |               |              |                      |        |
| runk Configuration                                                                                                    |                                                                                                    |                                                                                                    |                                            |                               |                                      |               | Relat           | ed Links      | Back To Fi   | nd/List              | ×      |
| Care Y Dates 💁 Peret                                                                                                    | Add New                                                                                                    |                                                                                                    |                                            |                               |                                      |               |                 |               |              |                      |        |
|                                                                                                    | The cost of the                                                                                                    |                                                                                                    |                                            |                               |                                      |               |                 |               |              |                      |        |
| Device Information                                                                                                    |                                                                                                    | OID Touch                                                                                                    |                                            |                               |                                      |               |                 |               |              |                      |        |
| Device Protocol:                                                                                                    |                                                                                                    | SIP                                                                                                    |                                            |                               |                                      |               |                 |               |              |                      |        |
| Sevice Name*                                                                                                    |                                                                                                    | ASM-Silstack                                                                                                    |                                            |                               |                                      |               |                 |               |              |                      |        |
| Description                                                                                                    |                                                                                                    | Tp 5N300                                                                                                    |                                            |                               |                                      |               |                 |               |              |                      |        |
| Sevice Pool*                                                                                                    |                                                                                                    | Default                                                                                                    |                                            |                               |                                      |               |                 |               |              |                      |        |
| Common Device Configuration                                                                                                    |                                                                                                    | < None >                                                                                                    |                                            | (10)                          |                                      |               |                 |               |              |                      |        |
| Call Classification*                                                                                                    |                                                                                                    | Use System Default                                                                                                    |                                            | *                             |                                      |               |                 |               |              |                      |        |
| Nedia Resource Group List                                                                                                    |                                                                                                    | DublinSIL-A                                                                                                    |                                            | M                             |                                      |               |                 |               |              |                      |        |
| ocation.*                                                                                                    |                                                                                                    | Hub_None                                                                                                    |                                            | M                             |                                      |               |                 |               |              |                      |        |
| AR Group                                                                                                    |                                                                                                    | < None >                                                                                                    |                                            | +                             |                                      |               |                 |               |              |                      |        |
| acket Capture Mode*                                                                                                    |                                                                                                    | None                                                                                                    |                                            | 1                             |                                      |               |                 |               |              |                      |        |
| acket Capture Duration                                                                                                    |                                                                                                    | Ū.                                                                                                    |                                            |                               |                                      |               |                 |               |              |                      |        |
| Nede Termination Point Requir                                                                                                    | ed                                                                                                    |                                                                                                    |                                            |                               |                                      |               |                 |               |              |                      |        |
| 🗹 Retry Video Call as Audio                                                                                                    |                                                                                                    |                                                                                                    |                                            |                               |                                      |               |                 |               |              |                      |        |
| Transmit UTP-6 for Calling Part                                                                                                    | y Name                                                                                                    |                                                                                                    |                                            |                               |                                      |               |                 |               |              |                      |        |
| Unattended Port                                                                                                    |                                                                                                    |                                                                                                    |                                            |                               |                                      |               |                 |               |              |                      |        |
| SRTP Allowed - When this flag                                                                                                    | e checked, Encrypted TLS -                                                                                                    | needs to be configured in the ne                                                                                                    | twork to provide and                       | to and security.              | Pailure to do so vi                  | il azposa kay | a and other int | ormation.     |              |                      |        |
| ise Trasted Relay Point <sup>®</sup>                                                                                                    |                                                                                                    | Default                                                                                                    |                                            | (Marc)                        |                                      |               |                 |               |              |                      |        |
| Incoming Calling Party Settin<br>the administrator sets the period<br>empty in which case there is no<br>neurring Caling Party Unknown N<br>Nutlievel Proceedince and Pro                                                                                                    | us<br>to Default this indicates of<br>prefix assigned:<br>umber Prefix<br>semption (HLPP) Inform                                                                                                    | Il processing will use prefic at th<br>Clear Pr<br>Dufauk                                                                                                    | n nact level setting (f<br>refax Settings  | DevicePool/Servi<br>Default P | ice Parameter). Of                   | therwise, the | value configuri | ed is used a  | e the prefic | : unless th          | e fie  |
| Incoming Calling Party Settin<br>fithe administrator sets the prific<br>sengity in which case there is no<br>neurring Calling Party Unknown N<br>Nullilevel Precedence and Pro<br>NUPP Dombin < None ><br>Call Routing Information                                                                                                    | gx<br>to Default this indicates ca<br>profix assigned.<br>umber Prefix<br>comption (HLPP) Inform                                                                                                    | It processing will use prefix at th<br>Clear Pr<br>Default<br>atleen                                                                                                    | a nact level setting (t<br>refix Settings) | DevicePool/Servi              | ics Parameter). Of                   | thermise, the | value configuri | ed is used a  | e the prefic | : unliner th         | e fiel |
| Incoming Calling Party Settin<br>the administrator acts the prifix<br>compty in which case there is no<br>nooming Calling Party Unknown N<br>Nutblevel Precedence and Pin<br>UPP Down < None ><br>Call Routing Information<br>Remote-Party-Id<br>Scontol-Party-Id                                                                                                    | gx<br>to Default this Indicates of<br>prefix assigned.<br>umber Prefix<br>comption (HLPP) Inform                                                                                                    | It processing will use prefix at th<br>Clean Pr<br>Default<br>attion                                                                                                    | n nect level arting (f                     | DevicePool/Servi              | ck Parameter). Ot<br>reflix Sottings | thermise, the | value configure | ed is used a  | e the prefic | uniese th            | e fiel |
| Incoming Calling Party Settin<br>the administrator acts the profis<br>compty in which case there is no<br>neurring Calling Party Unknown N<br>Nultilevel Precedence and Pro<br>UPP Domain < None ><br>Call Routing Information<br>Call Routing Information<br>Call Routing Information<br>Call Routing Information<br>Call Routing Information                                                                                                    | gx<br>to Default this indicates of<br>prefix assigned.<br>umber Prefix<br>comption (HLPP) Inform                                                                                                    | It processing will use prefix at th<br>Clear Pr<br>Default                                                                                                    | n nact level artting (I<br>refux Settings  | DevicePool/Servi              | ics Parameter). C4<br>refin Sottings | thermise, the | value configuri | ed is used a  | e the prefic | uniese th            | e fiek |
| Incoming Calling Party Settin<br>the administrator acts the profis<br>empty in which case there is no<br>neurring Caling Party Unknown N<br>Pultilevel Precedence and Pro-<br>UPP Domini < None ><br>Call Routing Information<br>Remote-Party -10<br>Sected-Johnty<br>Sected-Johnty<br>Sected-Johnty<br>Sected-Johnty<br>Definit                                                                                                    | us<br>to Default this indicates ca<br>prefix assigned.<br>umber Prefix<br>comption (MLPP) Inform                                                                                                    | I processing will use prefix at th<br>Clear P<br>Default                                                                                                    | n nact level setting (I                    | DevicePool/Serve              | ics Parameter). C4                   | thermen, the  | value configuri | ed is used as | e the prefic | uniese th            | e fiel |
| Incoming Calling Party Settin the administrator each the period empty in which case there is no recenting Caling Party Unknown N Publicevel Precedence and Pre UPP Dominin < Name > Call Routing Information Remote-Party Id Asserted-Identity asserted-Type* PA Privacy* Default                                                                                                    | us<br>to Default this indicates ca<br>prefix assigned.<br>umber Prefix<br>comption (MLPP) Inform                                                                                                    | I processing will use profic at th<br>Clear P<br>Default                                                                                                    | n nect level esting (t<br>refix Settings   | DevicePool/Serve              | cs Parameter). C4                    | therwise, the | value configuer | ed is uned a  | e the prefic | unless th            | e fiel |
| Incoming Calling Party Settin<br>Fibe administrator sets the prefix<br>senoty in which case there is no<br>neoming Calling Party Unknown N<br>Hultillevel Precedence and Pre<br>UP Dombin < None ><br>Call Routide Party - Calling<br>Remote Party - Calling<br>Remote Party - Calling<br>Remote Party - Calling<br>Remote Party - Calling<br>Superior - Calling<br>Superior - Cal | us<br>to Default this indicates ca<br>prefix assigned.<br>umber Prefix<br>comption (MLPP) Inform                                                                                                    | I processing will use profit at th<br>Clear P<br>Default                                                                                                    | m nact level esting (t<br>refix Settings]  | DevicePool/Servi              | ics Parameter). O                    | therwise, the | value configur  | ed is used a  | e the prefic | uninse Hr            | e fiek |
| Incoming Calling Party Settin the administrator acts the prifix empty in which case there is no norming Calling Party Unknown N HultBevel Precedence and Pri UP Domini < None > Call Routing Information Remote Party Id Sesented-Identis Bernted-Type* PAI Privacy* Default Indeend Calls Significant Digits* Connected Line ID Presentation*                                                                                                    | ux<br>to Default this indicates ca<br>prefix assigned.<br>umber Prefix .<br>comption (NLPP) Inform<br>All<br>Default                                                                                                    | I processing will use profice at th<br>Clear Pr<br>Default                                                                                                    | u nact level setting (t<br>refue Settings  | DevicePool/Serv               | ics Parameter). O                    | therwise, the | value configur  | ed is used a  | e the prefic | unince 44            | e fiel |
| Incoming Calling Party Settin the administrator acts the prifix compty in which case there is no ncoming Calling Party Unknown N Nutlikevel Precedence and Pre UPP Domain < None > Call Routing Information Remote Party I and Asserted Tapes* PAL UP Privacy* Default September Calls Connected Inte ID Presentation* Connected Name Presentation*                                                                                                    | ax<br>to Default this indicates ca<br>prefix assigned.<br>umber Prefix :<br>resultion (NLPP) Inform<br>All<br>Default<br>Default                                                                                                    | I processing will use prefic at th<br>Clear Pr<br>Default                                                                                                    | u nact level setting (t<br>refue Settings  | DevicePool/Serv               | ics Parameter). O                    | therming the  | value configur  | ed is used is | e the prefic | uniese th            | e fiel |
| Incoming Calling Party Settin the administrator acts the perifs empty in which case there is no nooming Caling Party Unknown N Nutblevel Precedence and Pre LPP Domain < None > Call Resultsg Information Reserved-Jecoly Sector Party-Id Asserted-Jecoly IP Privacy* Default Informat Calls Significant Calls Connected Line ID Presentation* Calling Search Space                                                                                                    | ux<br>to Default this indicates or<br>prefix assigned.<br>umber Prefix<br>comption (HLPP) Inform<br>All<br>Default<br>Default<br>e None >                                                                                                    | I processing will use prefix at th<br>Clear P<br>Defacit<br>ation<br>W<br>W<br>W<br>W<br>W                                                                                                    | n nect level setting ()<br>refix Settings  | DevicePool/Serve              | cs Parametar). Ce<br>reflix Sottings | thermise, the | value configure | ed is used a  | e the prefic | unless th            | e fiel |
| Incoming Calling Party Settin the administrator acts the profix empty in which case there is no norming Calling Party Unknown N hultilevel Precedence and Pre UPP Demin < None > Call Routing Information Sented-Jdenty Asserted-Jdenty Senter-Party-Id Senter-Party-Id Senter-Party-Id Senter-Party-Id Senter-Party-Id Calle Significant Explant Connected Line ID Presentation* Contracted Nene Presentation* Calling Search Space AAR. Calling Search Space                                                                                                    | us<br>to Default this indicates ca<br>prefix assigned.<br>umber Prefix<br>cemption (HLPP) Inform<br>[All<br>Default<br>Oefault<br>< None >                                                                                                    | I processing will use profic at th<br>Clear P<br>Default                                                                                                    | m nect level esting (t                     | DevicePool/Servi              | cs Parameter). C4                    | thereins, the | value configure | ed is used a  | e the profic | uniese th            | e fiel |
| Incoming Calling Party Settin the administrator acts the profile orgony in which case there is no meaning Calling Party Unknown N Hultilevel Proceedence and Pr UP Demain < None > Call Routing Party Calling Remote Party Call Remote Party Call Second Calling Senform Depits Connected Line ID Presentation* Calling Search Space ARR Calling Search Space Prefix DM                                                                                                    | us<br>to Default this indicates ca<br>prefix assigned.<br>umber Prefix<br>cessption (NLPP) Inform<br>(All<br>Default<br>Default<br>Orfault<br>< None ><br>< None >                                                                                                    | I processing will use profice at the Clear P<br>Default                                                                                                    | n nact level setting (t<br>refix Settings  | DevicePool/Serv               | ics Parameter). O                    |               | value configur  | ed is uned a  | e the profic | uniese th            | e fiel |
| Incoming Calling Party Settin the administrator each the profix empty in which case there is no rearring Calling Party Unknown N Publicevel Precedence and Pr UPP Domini < None > Call Routing Information Remote-Party Id Asserted-Identit asserted-Identit asserte                                                                                                    | us<br>to Default this indicates ca<br>prefix assigned.<br>umber Prefix<br>cemption (NLPP) Inform<br>(All<br>Default<br>Default<br>< None ><br>< None ><br>Defaurt                                                                                                    | I processing will use profits at the Clear P<br>Defina?                                                                                                    | n nact level setting (t                    | DevicePool/Servi              | ics Parameter). C4                   |               | value configur  | ed is uned a  | e the prefic | uniese th            | e fiel |
| Incoming Calling Party Settin<br>File administrator sets the profile<br>sengity in which case there is no<br>neoming Calling Party Unknown N<br>NULLIEVEL Precedence and Pr<br>UPP Demitin < None ><br>Call Routing Information<br>P Sensot-Information<br>P Sensot-Information<br>P Sensot-Information<br>P Sensot-Information<br>P Sensot-Information<br>P Sensot-Information<br>Significant Digits<br>Connected Line ID Presentation*<br>Calling Search Space<br>Prefix DN<br>P Residences Search Space<br>Prefix DN                                                                                                    | us<br>to Default this indicates ca<br>prefix assigned.<br>umber Prefix<br>cemption (NLPP) Inform<br>(All<br>Default<br>Default<br>< None ><br>< None ><br>Defivery - Inbound                                                                                                    | I processing will use profits at the Clear P<br>Defina?                                                                                                    | n nect level setting (t                    | DevicePool/Serv               | ics Parameter). C4                   |               | value configur  |               | e the prefic | - unless th          | a fiel |
|                                                                                                    | ax<br>to Default this indicates of<br>prefix assigned.<br>umber Prefix<br>comption (NLPP) Inform<br>All<br>Default<br>Orfault<br>Orfault<br>Orfault<br>Cons ><br>Delivery - Inbound<br>(= None >                                                                                                    | I processing will use profice at the Clear P<br>Default                                                                                                    | u nact level setting (t<br>refue Settings  | DevicePool/Servi              | ics Parameter). O                    |               |                 |               | e the prefic | uniaar <del>()</del> | e fiel |
| Incoming Calling Party Settin the administrator acts the prifix empty in which case there is no ncoming Calling Party Unknown N Publicevel Precedence and Pri UPP Domini < None > Call Routing Information Remote Party Calling Setted Taple* PAL UP Privaty* Patient Calling Search Space Pretix DM Calling Diversion Header Outbread Calling Calling Diversion Header Called Party Transformation CSS Plane Device Dol Callad Party Plane Device Dol Callad Party Plane Device Dol Callad Party Plane Device Dol Callad Party Plane Device Pool Callad Party Plane Device Pool Callad Party Plane Device Pool Callad Party Plane Device Pool Callad Party Plane Device Pool Callad Party Plane Device Pool Callad Party                                                                                                    | All Default this indicates ca prefix assigned. umber Prefix                                                                                                    | I processing will use profice at the Clear Processing will use profice at the Clear Profile at the Clear Profile a | u nact level setting (<br>refue Settings   | DevicePool/Servi              | cs Parametar). Ce                    | thereise, the | value configure |               | e the prefic | uniaer (),           | e fiel |
|                                                                                                    | as<br>to Default this indicates ca<br>profix assigned.<br>umber Prefix<br>comption (HLPP) Inform<br>All<br>Default<br>Cefault<br>Cefault | I processing will use prefix at th<br>Clear P<br>Default<br>addien<br>W<br>W<br>W<br>W<br>W<br>W<br>W<br>W<br>W<br>W<br>W<br>W<br>W                                                                                                    | n nect level esting (                      | DevicePool/Serve              | cs Parameter). Co                    |               | value configure |               | e the prefic | uniser 44            |        |
|                                                                                                    | as<br>to Default this indicates ca<br>prefix assigned.<br>umber Prefix<br>ceasetion (HLPP) Inform<br>All<br>Default<br>Default<br>Default<br>c None ><br>c None ><br>[ < None ><br>Prantformation CSS<br>[ < None ><br>Prantformation CSS                                                                                                    | I processing will use profice at the Clear P<br>Defice? P<br>Defice? A                                                                                                    | n nect level arting (<br>refix Settings    | Default P                     | ica Parameter). Ce                   |               |                 |               | e the prefic | unterr <del>15</del> |        |
| Incoming Calling Party Settin If the administrator sets the profile sengity in which case there is no nooming Calling Party Unknown N Nultilevel Proceedence and Pr UP Demith < None > Call Routing Information Proved Proceeding Proved Proved Party Party Information Proved Proved Pro                                                                                                    |                                                                                                    | I processing will use profit at the Clear P<br>Defina?                                                                                                    | u nact level setting (t                    | Default P                     | ics Parameter). C4                   |               |                 |               | e the prefic | - uniser th          | e fiek |
| Incoming Calling Party Settin the administrator acts the prifix compty in which case there is no ncoming Calling Party Unknown N Nutlikevel Proceedence and Pri UPP Deminin < None > Call Routing Information PP Deminin < None > Call Routing Information PP Porteout Remote Party Id Percenter Party Id Percenter Space AAR Calling Search Space Prefix DN Calling Search Space AAR Calling Search Space Prefix DN Calling Search Space Prefix DN Calling Device Proj Calling Party Calling Device Proj Calling Party Calling Party Transformation CSS Plose Device Proj Calling Party Calling Party Calling Calling Party Calling Calling Ca                                                                                                    | All Default this indicates cs profix assigned. umber Profix ceenaption (NLPP) Inform All Default Default Oefault Celore > Celore > Celore                                                                                                    | I processing will use profice at the Clear P<br>Default                                                                                                    | u nact level setting (                     | Default P                     | cs Parameter): Ct                    |               | value configure |               | e the prefic | uniser th            | e fiek |
| Incoming Calling Party Settin the administrator acts the prifix empty in which case there is no nooming Calling Party Unknown N Nutblevel Precedence and Pr UPP Domain < None > Call Routing Information Remote Party I Anne > Call Routing Information Remote Party I Default Senfect Party Transformation Calling Search Space Prefix DN Redirecting Diversion Header Called Party Transformation CSS Calling Search Space Prefix DN Calling Device Part Space Prefix DN Calling Diversion Header Called Party Transformation CSS Calling Device Part Called Party Calling Device Part Called Party Calling Device Part Called Party Calling Device Part Called Party Calling Party Salaston* Calling Party Salaston* Calling Party Salaston* Calling Party Fransformation CSS Calling Party Transformation CSS Calling Party Transformation CSS Calli                                                                                                    | U  To Default this indicates ca profix assigned.  umber Prefix  comption (HLPP) Inform  All Default Default Cetaut Cetau                                                                                                    | I processing will use profix at the Clear P<br>Default                                                                                                    | n nect level esting (                      | DevicePool/Serv               | ics Parameter). Co                   |               |                 |               | e the prefic | uniaer H             | e fiek |
| Incoming Calling Party Settin Indonesia Calling Party Unknown N Hultilevel Precedence and Pr UP Domin < None > Call Routing Information Remote Party III Remote Party III Remote Party III Remote Party III Remote Calle Significant Data Calling Search Space Pretix DN Redirecting Diversion Header UP Device Pool Calling Party Calling Search Space Pretix DN Redirecting Diversion Header UIties Device Pool Calling Party Calling Party Selection* Calling Party Selection* Calling Party Selection* Calling Party Transformation CSS Ploce Device Pool Calling Party Calling Party Selection* Calling Party Selection* Calling Party Calling Party Calling Party Calling Party Calling Party Selection* Calling Name Presentation* Calling Name Presentation* Calling Name                                                                                                    | as<br>to Default this indicates ca<br>prefix assigned.<br>umber Prefix<br>comption (HLPP) Inform<br>(All<br>Default<br>Default<br>C None ><br>C None ><br>C None ><br>C None ><br>Crastformation CSS<br>Conginator<br>Default<br>Default<br>Default<br>Default<br>Default                                                                                                    | I processing will use profice at the Clear P<br>Default                                                                                                    | a nect level esting (                      | Default P                     | ica Parametar). Ce                   |               |                 |               |              | uniaer 45            | e fiel |
| Incoming Calling Party Settin In the administrator sets the profile Incoming Calling Party Unknown N Nutlifievel Proceedence and Pr UP Demitin < None > Call Routing Information Party Information Party Information Party Information Party Information Party Information Party Information Party Information Calling Search Space Profile Party Calling Device Profile Called Party Calling Search Space Profile Called Party Transformation CSS Public Device Prof Called Party Calling Device Prof Called Party Calling Device Prof Called Party Calling Device Prof Called Party Calling Device Prof Called Party Calling Party Transformation CSS Public Device Prof Called Party Calling Party Transformation Calling Party Selector Calling Name Presentation Calling Name Presentation Calling Name Presentation Calling Name Presentation Calling Name Presentation Caller JD DN Caller ID DN Caller Amme                                                                                                    | All All Default this indicates cs profix assigned.  All Default Default Control Control Contro                                                                                                    | I processing will use profice at the Clear P<br>Defina?                                                                                                    | n nect level arting (                      | Default P                     | ica Parameter). C4                   |               |                 |               |              | - uniser th          |        |

Navigate to SIP Information section and enter following configuration:

**Destination Address Destination Port DTMF Signaling Method** 

IP address of the Session Manager Destination port number use for SIP communication SIP Trunk Security Profile Profile configured at Section 6.2 Select RFC 2833

| Destrution Alighter                           | 106.04.189.08T                                                                                                    |    |
|-----------------------------------------------|----------------------------------------------------------------------------------------------------|----|
| Elesteration Automa a service                 |                                                                                                    |    |
| Evidication Pert*                             | 1000                                                                                                    |    |
| 1979 Tratemail Displaying Calles <sup>4</sup> | and the second second s |    |
| Newsame and *                                 | Standard Protection group.                                                                                                    | *  |
| S In Trade Earlyshy Roman's                   | Rvinia CR                                                                                                    | 1  |
| Bearing Calley Dearch Spice                   | a line o                                                                                                    | 10 |
| mat of thing helps their a teach taken        | -i Mare r                                                                                                    |    |
| SUBSCRIPT Calling Search (pace                | - H0H6 1                                                                                                    |    |
| EB Fyelle <sup>4</sup>                        | Sheet day of 33 P Provider                                                                                                    | 1  |
| paint stift on the second second second       | 6-C 1818                                                                                                    |    |

Click Save to complete.

## 6.4. Administer Route Pattern

Select Call Routing  $\rightarrow$  Route/Hunt  $\rightarrow$  Route Pattern then click Add New to add a new route pattern for extension 300xx which are for telephones registered with Communication Manager.

| diala<br>cisco | <b>Cisco Unif</b><br>For Cisco Unifi | fied CM Ad        | <b>ministra</b><br>tions Soluti | ation<br>ons | Na            | vigation Cisco | Unified CM Adi   | ministration<br>About | Logout |
|----------------|--------------------------------------|-------------------|---------------------------------|--------------|---------------|----------------|------------------|-----------------------|--------|
| System 👻       | Call Routing 👻 Med                   | dia Resources 👻 🖞 | Voice Mail 👻                    | Device 👻     | Application 👻 | User Manageme  | nt 👻 🛛 Bulk Admi | nistration 👻          | Help 👻 |
| Find and       | List Route Patter                    | ns                |                                 |              |               |                |                  |                       |        |
| 🕂 Add N        | lew Select All                       | Clear All         | Delete Sele                     | ected        |               |                |                  |                       |        |
| – Status –     |                                      |                   |                                 |              |               |                |                  |                       |        |
| <b>i</b> 1 red | cords found                          |                   |                                 |              |               |                |                  |                       |        |
|                |                                      |                   |                                 |              |               |                |                  |                       |        |
| Route P        | atterns (1 - 1 o                     | of 1)             |                                 |              |               |                | Rows pe          | er Page 5             | D 🗾    |
| Find Route     | e Patterns where P                   | attern            | 💌 begins w                      | vith 💌       |               | Find           | Clear Filter     | ÷ =                   | ]      |
|                | Pattern 🕈                            | Description       | Par                             | tition       | Route Filte   | r A            | ssociated Device | e                     | Сору   |
| Add Ne         | w Select All                         | Clear All         | Delete Select                   | ted          |               |                |                  |                       |        |

The following screen shows the route pattern used in the sample network. The route pattern **300xx** will cause all 5 digit calls beginning with 300 to be routed through the **ASM-Silstack** SIP Trunk defined in **Section 6.3.** Click **Save** to complete.

| cisco Enclara Unifi            | ed CM Administration                                                                                                    |                       | Mangaton Cicco United CN Administra | 1011  |
|--------------------------------|----------------------------------------------------------------------------------------------------|-----------------------|-------------------------------------|-------|
| vsten + Cali Routing + Minin   | Resources + Voice Mail + Device + arolice                                                                                                    | fon + User Manageneri | nt + Buk Administration + Hep +     | 1 10  |
| este Pattern Configeration     |                                                                                                    |                       | Patricial Links Back to English     | ist a |
| 🔒 Sava 💥 Dabla 🗋 Ca            | py 👍 Addition                                                                                                    |                       |                                     | 13.   |
|                                |                                                                                                    |                       |                                     |       |
| Status<br>Status: Ready        |                                                                                                    |                       |                                     |       |
| Pattern Definition             |                                                                                                    |                       |                                     |       |
| koute Pattern*                 | 300004                                                                                                    |                       |                                     |       |
| coute Partition                | < None >                                                                                                    |                       | ×                                   |       |
| bescription.                   | To AvayaCN                                                                                                    |                       |                                     |       |
| lumbering Plan                 | + hot Samuel +-                                                                                                    |                       |                                     |       |
| loute Filter                   | + farme -                                                                                                    |                       |                                     |       |
| 1.PP Precedence*               | Detault                                                                                                    |                       | *                                   |       |
| esource Priority Namespiace I  | etwork Domain + None =                                                                                                    |                       | M                                   |       |
| Seteway/Raute List*            | ASM-Silstack                                                                                                    |                       | (Ede)                               |       |
| toute Option                   | Route the pattern                                                                                                    |                       |                                     |       |
|                                | O Block this pattern No For                                                                                                    | 01                    | <b>U</b>                            |       |
| Call Classification*           | Wat                                                                                                    | 2 al                  |                                     |       |
|                                |                                                                                                    | - The second second   |                                     |       |
| Tallow Device Override IEIP    | rovide outside oral fone. El Anony overlap se                                                                                                    | nond Linden mont      | AN                                  |       |
| Likequire Forced Authorizatio  | n Code                                                                                                    |                       |                                     |       |
|                                |                                                                                                    |                       |                                     |       |
| Require Claint Natter Code     |                                                                                                    |                       |                                     |       |
| Collins Darty Transformati     |                                                                                                    |                       |                                     |       |
| Use Caling Parts's Pyternal    | Done Number Stask                                                                                                    |                       |                                     | -     |
| aling Parts Transform Mask     | 2000 (BRIDE 2000)                                                                                                    |                       |                                     |       |
| refix Digite (Outgoing Calls)  |                                                                                                    |                       |                                     |       |
| Calling Line ID Presentation*  | Parlacib                                                                                                    | 101                   |                                     |       |
| aling Name Presentation*       | Defect                                                                                                    |                       |                                     |       |
| Calling Party Number Type*     | Clarin Cal Managemen                                                                                                    |                       |                                     |       |
| Calling Parts Numbering Plan*  | Cisco Collitionator                                                                                                    | ~                     |                                     |       |
|                                | And the second second s |                       |                                     | _     |
| Connected Party Transform      | nations                                                                                                    |                       |                                     |       |
| Connected Line ID Presentation | * Default                                                                                                    | *                     |                                     |       |
| Connected Nerve Presentation*  | Default                                                                                                    | 2                     |                                     |       |
| Called Party Transformatic     | os                                                                                                    |                       |                                     |       |
| Ascard Digits                  | - Minter to                                                                                                    |                       |                                     |       |
| Called Party Transform Mask    |                                                                                                    |                       |                                     |       |
| vefix Digits (Outgoing Calls)  |                                                                                                    |                       |                                     |       |
| Called Party Number Type*      | Cisco CalManager                                                                                                    |                       |                                     |       |
| Called Party Numbering Plan*   | Cipco CalManager                                                                                                    | 1 M                   |                                     |       |
| 190N Network-Specific Fac      | ilities Information Element                                                                                                    | 1200                  |                                     | 2     |
| letwork Service Protocol 🛄     | ict Selected                                                                                                    | 1                     |                                     |       |
| Carrier Identification Code    |                                                                                                    |                       |                                     |       |
| lebabrik Service               | Service Parameter Name                                                                                                    |                       | Service Parameter Value             |       |
|                                |                                                                                                    |                       |                                     |       |

### 6.5. Administer Phone

Select **Device**  $\rightarrow$  **Phone** then click on the Device that needs to be administered. The following screen shows the display after a device has been selected. Click on the line for the device as highlighted in the screen below.

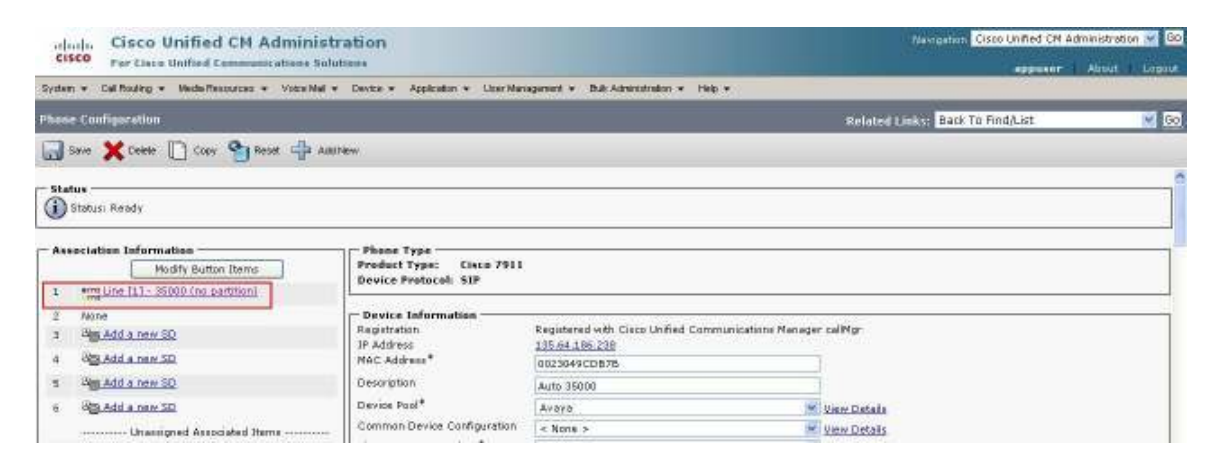

The following screen shows the display after the line has been selected. Enter information for **Alerting Name** and **ASCII Alerting Name**.

| alala Cisco                                                                                                    | Unified                        | CM Administration             |                                               |                                                    |               | Newcoston Class Unified CN Administration |
|----------------------------------------------------------------------------------------------------|--------------------------------|-------------------------------|-----------------------------------------------|----------------------------------------------------|---------------|-------------------------------------------|
| CISCO Far Cisco                                                                                                    | Unified (                      | emmanications Solutions       |                                               |                                                    |               | appear About Lopi                         |
| System + Call Routing +                                                                                                    | <ul> <li>Meetin For</li> </ul> | sources + Voice Mail + Device | <ul> <li>Application + Oper Manage</li> </ul> | nenz + Bulk Administration + Help +                |               |                                           |
| Directory Number Co                                                                                                    | in/igurati                     |                               |                                               |                                                    | Related Lioks | Configure Device (SEP0023049CD67B) 👷      |
| 🕞 Save 🗶 Debde                                                                                                    | Par Para                       | Add New                       |                                               |                                                    |               |                                           |
| Status<br>Status: Ready                                                                                                    |                                |                               |                                               |                                                    |               |                                           |
| - Directory Number                                                                                                    | Informatio                     | in                            |                                               |                                                    |               |                                           |
| Directory Number*                                                                                                    | 35000                          |                               |                                               |                                                    |               |                                           |
| Route Partition                                                                                                    | < None >                       |                               | M                                             |                                                    |               |                                           |
| Description                                                                                                    |                                |                               |                                               |                                                    |               |                                           |
| Alerting Name                                                                                                    | CinceStP                       |                               |                                               |                                                    |               |                                           |
| ASCIE Alerting Name                                                                                                    | Cisco SIP.                     |                               |                                               |                                                    |               |                                           |
| Associated Devices                                                                                                    | SEP002304                      | 9CDB78                        | Edit Device<br>Edit Line A                    |                                                    |               |                                           |
| Dissociate Devices                                                                                                    |                                |                               |                                               |                                                    |               |                                           |
| - Directory Number                                                                                                    | Settings -                     |                               |                                               |                                                    |               |                                           |
| Voice Neil Profile                                                                                                    | 0000000                        | < None >                      | Y (Cheo                                       | ne «None» to une system default)                   |               |                                           |
| Calling Search Space                                                                                                    |                                | < None >                      | ×                                             |                                                    |               |                                           |
| Presence Group*                                                                                                    |                                | Standard Presence group       | 9                                             |                                                    |               |                                           |
| User Hold MOH Audio S                                                                                                    | Bource                         | < None >                      | ž                                             |                                                    |               |                                           |
| Network Hold MOH Aut                                                                                                    | tio Source                     | < None >                      | ~                                             |                                                    |               |                                           |
| Auto Answer*                                                                                                    |                                | Auto Answer Off               |                                               |                                                    |               |                                           |
| - AAR Settings                                                                                                    |                                | 8241M-8041M                   |                                               |                                                    |               |                                           |
|                                                                                                    |                                | Males and                     |                                               | AAR Dectination Mark                               |               | A AR Course                               |
| and a state of the state of the |                                |                               |                                               | CONTRACTOR AND AND AND AND AND AND AND AND AND AND |               | And marke                                 |

TP; Reviewed: SPOC 01/05/2010

Solution & Interoperability Test Lab Application Notes ©2010 Avaya Inc. All Rights Reserved. Navigate to Line 1 on Device section and enter information for Display (Internal Caller ID) and ASCII Display (Internal Caller ID). This will be displayed on the called party phone on all outgoing calls. Check all boxes in Forwarded Call Information Display on Device section. Click Save to complete.

| risplay (Internal Caller ID)                           | CiscoSIP                          | · · · · · · · · · · · · · · · · · · · | splay text for a line appearance     | is intended for displaying text suc | h as a name instead of a directory number for inter |
|--------------------------------------------------------|-----------------------------------|---------------------------------------|--------------------------------------|-------------------------------------|-----------------------------------------------------|
| and defined of the later of the                        | calls. If you specify a number, t | he person receiving a ca              | I may not see the proper identity    | of the caller.                      |                                                     |
| SCII Display (Internal Caller                          | CincoSIP                          |                                       |                                      |                                     |                                                     |
| D)                                                     |                                   |                                       |                                      |                                     |                                                     |
| ine Text Label                                         |                                   |                                       |                                      |                                     |                                                     |
| SCII Line Text Label                                   |                                   |                                       |                                      |                                     |                                                     |
| ixternal Phone Number Mask                             | 1                                 |                                       |                                      |                                     |                                                     |
| feual Neurage Waiting<br>ndicator Policy*              | Use System Policy                 | W                                     |                                      |                                     |                                                     |
| udible Nessage Waiting<br>ndicator Policy <sup>4</sup> | Off                               |                                       |                                      |                                     |                                                     |
| ing Setting (Phone Idle)*                              | Use System Default                | 140                                   |                                      |                                     |                                                     |
| ing Setting (Phone Active)                             | Use System Default                |                                       | applies to this line when any line o | n the phone has a call in progress  |                                                     |
| all Pickup Group Audio Alert<br>Setting(Phone Idle)    | Use System Default                | *                                     |                                      |                                     |                                                     |
| Call Pickup Group Audio Alert<br>Setting(Phone Active) | Use System Default                |                                       |                                      |                                     |                                                     |
| lecording Option*                                      | Call Recording Disabled           |                                       |                                      |                                     |                                                     |
| ecording Profile                                       | < None >                          | *                                     |                                      |                                     |                                                     |
| fonitoring Calling Search Space                        | < None >                          | 4                                     |                                      |                                     |                                                     |
| isimum Number of Cells*<br>isy Trigger*                | 4<br>2                            |                                       | (Less than or                        | equal to Max. Calle)                |                                                     |
|                                                        |                                   |                                       |                                      | A                                   |                                                     |
| orwarded Call Information D                            | isplay on Device SEP00230491      | 0676                                  |                                      |                                     |                                                     |
| I Caller Name                                          |                                   |                                       |                                      |                                     |                                                     |
| Caller Number                                          |                                   |                                       |                                      |                                     |                                                     |
| Redirected Number                                      |                                   |                                       |                                      |                                     |                                                     |
| Dialed Number                                          |                                   |                                       |                                      |                                     |                                                     |
| laura Associated with Line                             |                                   |                                       |                                      |                                     |                                                     |
|                                                        | Fall Name                         |                                       | Hour ID                              |                                     | Permission                                          |
| SIP/Cisco                                              |                                   | CiscoSIP                              |                                      | ۵                                   |                                                     |
|                                                        |                                   |                                       |                                      | 2.6213                              |                                                     |
|                                                        |                                   |                                       |                                      |                                     |                                                     |
| Associate End Users                                    | Select All Clear All              | Delete Selected                       |                                      |                                     |                                                     |

# 7. Verification

This section provides the tests that can be performed on Communication Manager, Session Manager, and Cisco UCM to verify their proper configuration.

## 7.1. Communication Manager

Verify the status of the SIP trunk group by using the **status trunk n** command, where **n** is the trunk group number being investigated. Verify that all trunks are in the **in-service/idle** state as shown below.

| status ti | runk 145 |                 |                              |
|-----------|----------|-----------------|------------------------------|
|           |          | TRUNK GI        | ROUP STATUS                  |
| Member    | Port     | Service State   | Mtce Connected Ports<br>Busy |
| 0145/001  | т00036   | in-service/idle | no                           |
| 0145/002  | T00037   | in-service/idle | no                           |
| 0145/003  | T00038   | in-service/idle | no                           |
| 0145/004  | T00039   | in-service/idle | no                           |
| 0145/005  | T00040   | in-service/idle | no                           |
| 0145/006  | T00041   | in-service/idle | no                           |
| 0145/007  | T00042   | in-service/idle | no                           |
| 0145/008  | T00043   | in-service/idle | no                           |
| 0145/009  | T00044   | in-service/idle | no                           |
| 0145/010  | T00045   | in-service/idle | no                           |

Verify the status of the SIP signaling-group by using the **status signaling-group n** command, where **n** is the signaling group number being investigated. Verify that the signaling group is in the **in-service** state as shown below.

```
      status signaling-group 140

      STATUS SIGNALING GROUP

      Group ID: 140
      Active NCA-TSC Count: 0

      Group Type: sip
      Active CA-TSC Count: 0

      Signaling Type: facility associated signaling

      Group State: in-service
```

### 7.2. Session Manager

Select Session Manager  $\rightarrow$  System Status  $\rightarrow$  SIP Entity Monitoring. Verify as shown below that none of the SIP entities for Avaya or Cisco links are down, indicating that they are all reachable for routing.

| AVAYA                                                                                                    | Avaya Aura System Manager 5.2                                               |                                                                     |                                                                        | Welcome, admin Lett Le        | gged on at Nev. 04, 2009 1:51 P<br>Help Log of |
|----------------------------------------------------------------------------------------------------|-----------------------------------------------------------------------------|---------------------------------------------------------------------|------------------------------------------------------------------------|-------------------------------|------------------------------------------------|
| Hame / Second Manager / System                                                                                         | Status / SiP Entity Monitor                                                 | <b>-</b>                                                            |                                                                        |                               |                                                |
| Asset Management     Communication System     Management     User Management     Monotoring     Notivers Maning Policy | SIP Entity Lin<br>This page provides a sum<br>Entity Link Statue<br>Refresh | k Monitoring S<br>nary of Session Nanager 5<br>s for All Session Ma | Status Summary<br>IIP ently ink menitoring status:<br>imager Instances |                               |                                                |
| + Security                                                                                                    | Session Manager                                                             | Entity Links                                                        | Entity Links Partially                                                 | SIP Entities - Manitoring Not | SIP Entities - Not                             |
| » Applications                                                                                                    | Porriontianacon                                                             | ne.                                                                 | - Colon                                                                | Started                       | A                                              |
| • Settings                                                                                                    | SNSSHUDBADAGAT                                                              | 100                                                                 |                                                                        |                               |                                                |
| * Session Manager                                                                                                    | All Monitored SIP                                                           | Entities                                                            |                                                                        |                               |                                                |
| Session Manager<br>Administration                                                                                      | Refrant                                                                     |                                                                     |                                                                        |                               |                                                |
| <ul> <li>Network Configuration</li> </ul>                                                                              | Low the                                                                     |                                                                     |                                                                        |                               |                                                |
| Device and Location<br>Configuration                                                                                   | 8 Items                                                                     |                                                                     | Filter: Enable                                                         |                               |                                                |
| + Application Configuration                                                                                            | SIP Entity Name                                                             |                                                                     |                                                                        |                               |                                                |
| * System States                                                                                                    | AvayaCM                                                                     |                                                                     |                                                                        |                               |                                                |
| System State                                                                                                    | AvayaChitam                                                                 |                                                                     |                                                                        |                               |                                                |
| <ul> <li>SID Fotility Monitorium</li> </ul>                                                                            | Branch CM                                                                   |                                                                     |                                                                        |                               |                                                |
| Managed Bandwidth                                                                                                    | CiscoCM                                                                     |                                                                     |                                                                        |                               |                                                |
| Ucage                                                                                                    | teature                                                                     |                                                                     |                                                                        |                               |                                                |
| <ul> <li>Data Renkration Status</li> </ul>                                                                             | MX-86200                                                                    |                                                                     |                                                                        |                               |                                                |
| <ul> <li>RegistrationSummary</li> </ul>                                                                                | Stack OCS Mediatio                                                          | n Server                                                            |                                                                        |                               |                                                |
| <ul> <li>User Repistrations</li> </ul>                                                                                 | VoiceMail                                                                   |                                                                     |                                                                        |                               |                                                |

Click on the SIP Entity Names AvayaCMtom and CiscoCM, shown in the previous screen, and verify that the connection status is **Up**, as shown in screenshots below.

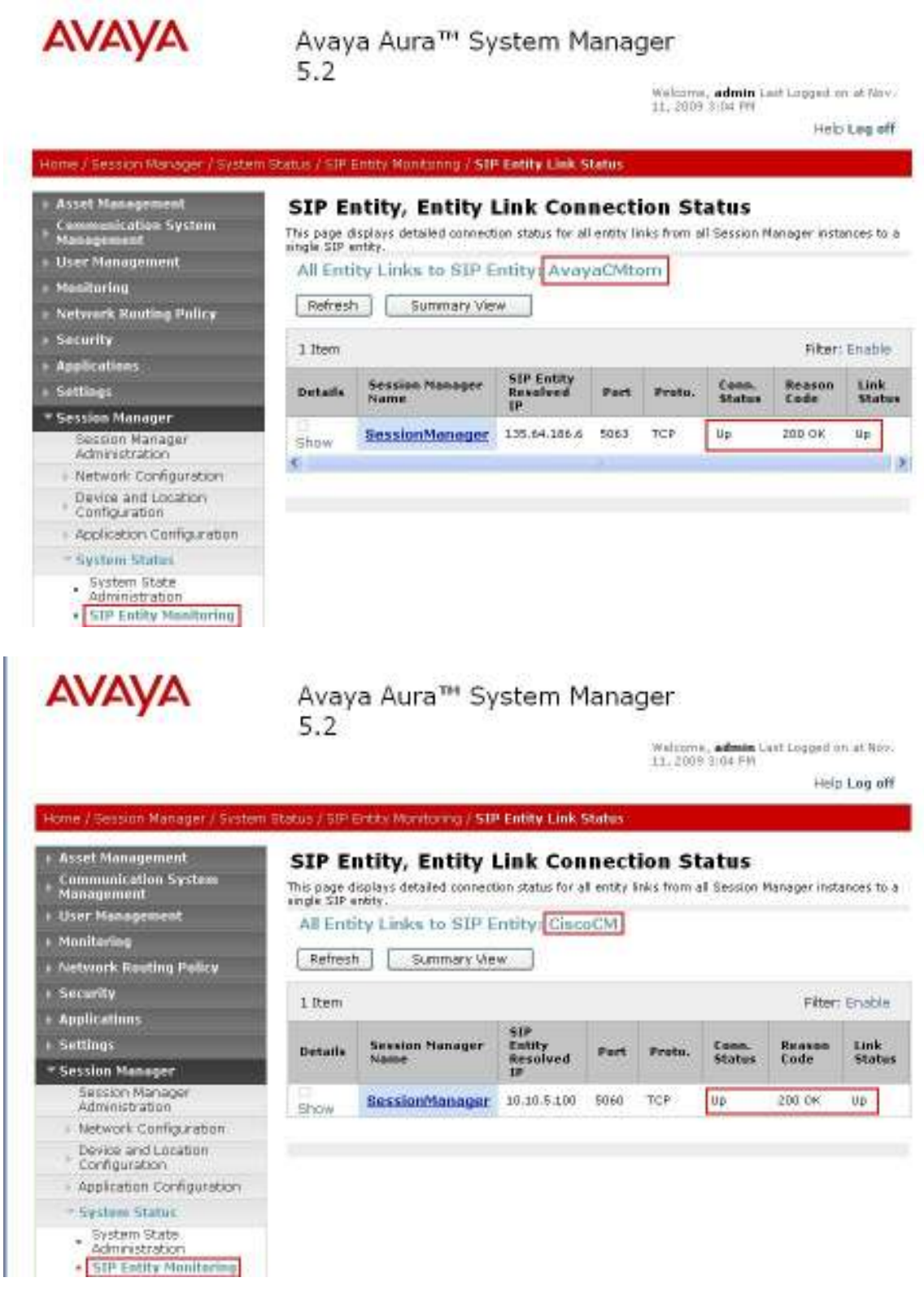

TP; Reviewed: SPOC 01/05/2010 Solution & Interoperability Test Lab Application Notes ©2010 Avaya Inc. All Rights Reserved.

38 of 42 AE-ASM52-CUCM7

# 7.3. Cisco Unified Communications Manager

The **Real Time Monitoring Tool** (RTMT) can be use to monitor events on Cisco Unified CM. This tool can be downloaded by selecting **Application**  $\rightarrow$  **Plugins** from the top menu of the Cisco Unified CM Administration Web interface. For further information on this tool, please consult with reference [8]. The following screen shows where user can view and perform real time data capture.

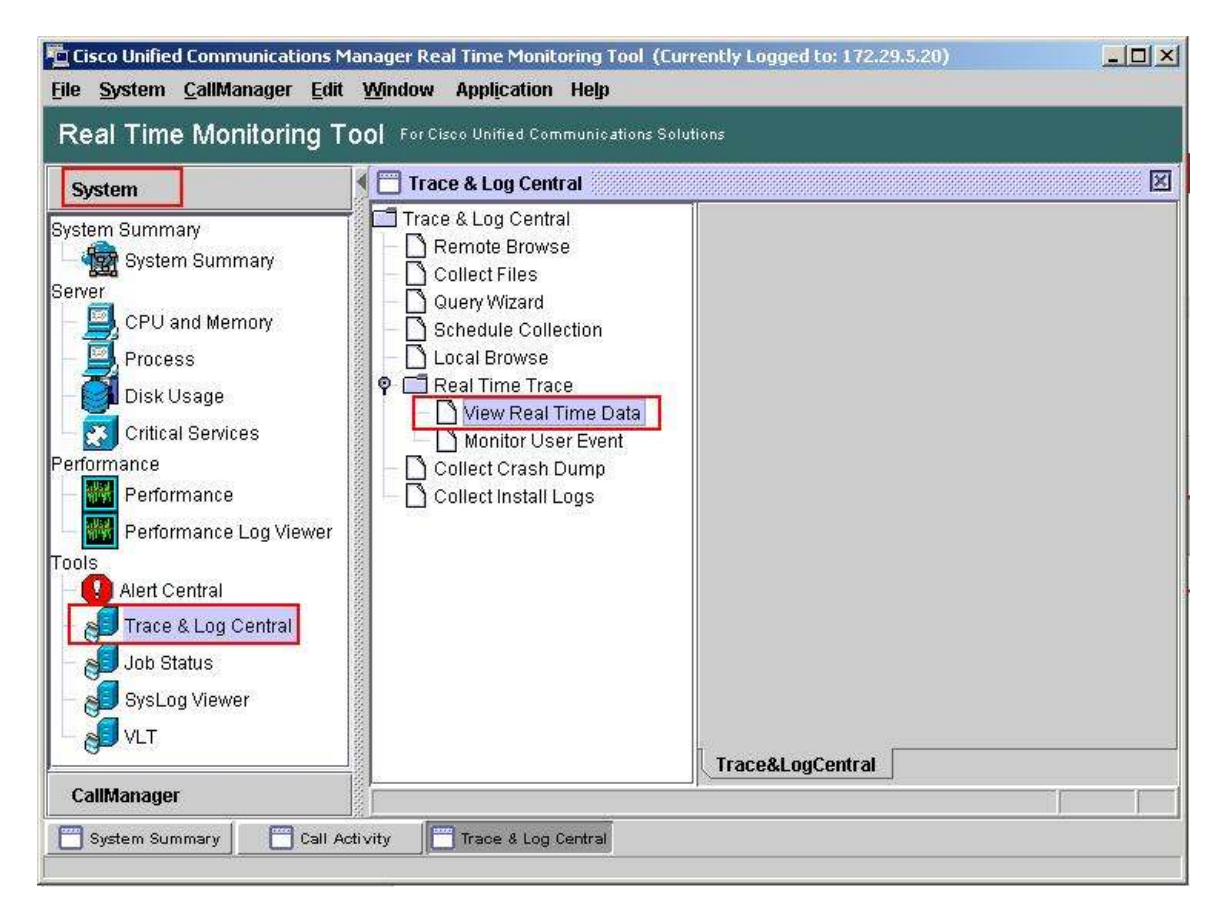

## 7.4. Verified Scenarios

The following scenarios have been verified for the configuration described in these Application Notes.

- Basic calls between various telephones on Communication Manager and Cisco UCM can be made in both directions using G.711MU, G.729, and G.729AB. For G.729 interoperability, the IP codec set on Communication Manager must include a version of the G.729 that Cisco UCM supports.
- Proper display of the calling and called party name and number information was verified for all telephones with the basic call scenario.
- Supplementary calling features were verified. The feature scenarios involved additional endpoints on the respective systems, such as performing an unattended transfer of the SIP trunk call to a local endpoint on the same site, and then repeating the scenario to transfer the SIP trunk call to a remote endpoint on the other site. The supplementary calling features verified are shown below.
  - Unattended transfer
  - Attended transfer
  - o Hold/Unhold
  - Consultation hold
  - Call forwarding
  - Conference

# 8. Conclusion

As illustrated in these Application Notes, Avaya Aura<sup>™</sup> Communication Manager can interoperate with Cisco Unified Communications Manager using SIP trunks via Avaya Aura<sup>™</sup> Session Manager. The following is a list of interoperability items observed:

- For G.729 interoperability, make sure both G.729 and G729AB are part of the audio codec selection in Communication Manager.
- For proper displaying of calling party information, Cisco UCM must be configured with the Internal Caller ID name as described in **Section 6.5**.
- With direct media shuffling enabled, a one-way audio issue was observed when a conference call was initiated by a Cisco phone to two Avaya H.323 phones. No audio was being sent towards the H.323 phones in the conference. A workaround is to disable direct media shuffling.

# 9. Additional References

Product documentation for Avaya products may be found at http://support.avaya.com

- [1] Avaya Aura<sup>TM</sup> Session Manager Overview, Doc # 03-603323, Issue 2
- [2] Administering Avaya Aura<sup>TM</sup> Session Manager, Doc # 03-603324, Issue 2
- [3] Maintaining and Troubleshooting Avaya Aura<sup>TM</sup> Session Manager, Doc # 03-603325, Issue 2
- [4] *SIP Support in Avaya Aura<sup>TM</sup> Communication Manager Running on Avaya S8xxx Servers*, Doc # 555-245-206, Issue 9
- [5] Administering Avaya Aura<sup>TM</sup> Communication Manager, Doc # 03-300509, Issue 5.0

Product documentation for Cisco Systems products may be found at <u>http://www.cisco.com</u>

- [6] Cisco Unified Communications Manager Administration Guide for Cisco Unified Communications Manager Business Edition, Release 7.0(1), Part Number: OL-15405-01
- [7] Cisco Unified Communications Manager Features and Services Guide for Cisco Unified Communication Manager Business Edition, Release 7.0(1), Part Number: OL-15409-01
- [8] *Cisco Unified Real-Time Monitoring Tool Administration Guide*, Release 7.0(1), Part Number: OL-14994-01

#### ©2010 Avaya Inc. All Rights Reserved.

Avaya and the Avaya Logo are trademarks of Avaya Inc. All trademarks identified by  $\mathbb{R}$  and <sup>TM</sup> are registered trademarks or trademarks, respectively, of Avaya Inc. All other trademarks are the property of their respective owners. The information provided in these Application Notes is subject to change without notice. The configurations, technical data, and recommendations provided in these Application Notes are believed to be accurate and dependable, but are presented without express or implied warranty. Users are responsible for their application of any products specified in these Application Notes.

Please e-mail any questions or comments pertaining to these Application Notes along with the full title name and filename, located in the lower right corner, directly to the Avaya Solution & Interoperability Test Lab at <u>interoplabnotes@list.avaya.com</u>